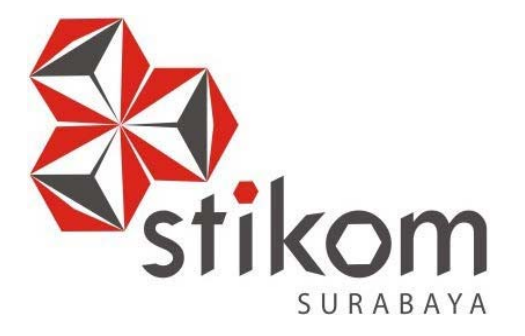

# MENINGKATKAN KINERJA DAN KEAMANAN JARINGAN DENGAN MENGGUNAKAN VLAN PADA DINAS KOMUNIKASI DAN INFORMATIKA PEMERINTAH PROVINSI JAWA TIMUR

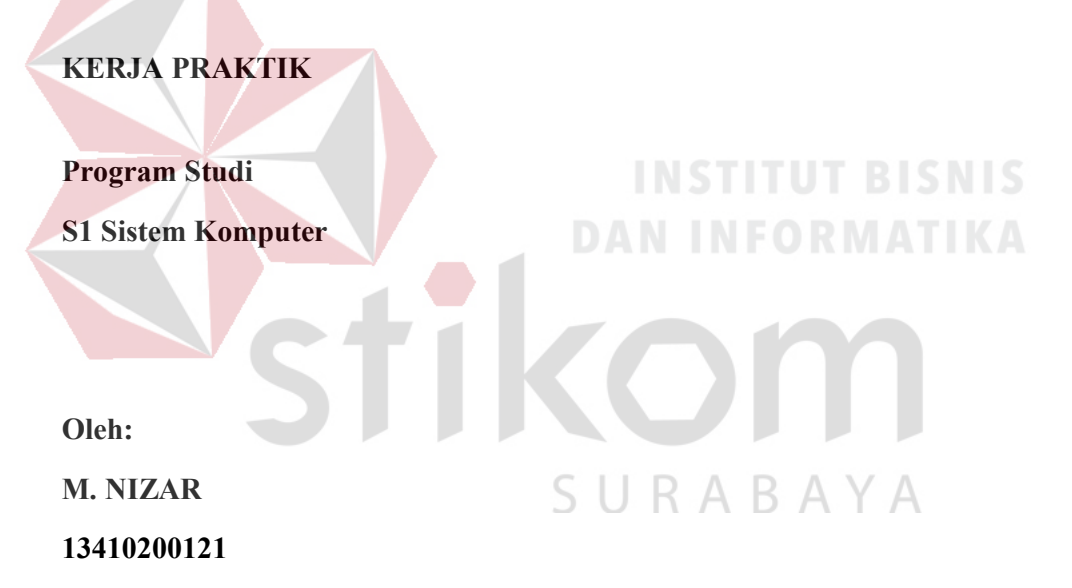

# LAPORAN KERJA PRAKTIK

# MENINGKATKAN KINERJA DAN KEAMANAN JARINGAN DENGAN MENGGUNAKAN VLAN PADA DINAS KOMUNIKASI DAN INFORMATIKA PEMERINTAH PROVINSI JAWA TIMUR

Diajukan sebagai salah satu syarat untuk menempuh ujian Tahap Akhir

|    | -           |                   |
|----|-------------|-------------------|
|    | Disusun (   | Dleh :<br>M NIZAR |
|    | Nim :       | 13.41020.0121     |
| 31 | Program :   | S1 (Strata Satu)  |
|    | Jurusan : S | Sistem Komputer   |

Program Strata Satu (S1)

# FAKULTAS TEKNOLOGI DAN INFORMATIKA

# INSTITUT BISNIS DAN INFORMATIKA STIKOM SURABAYA

2016

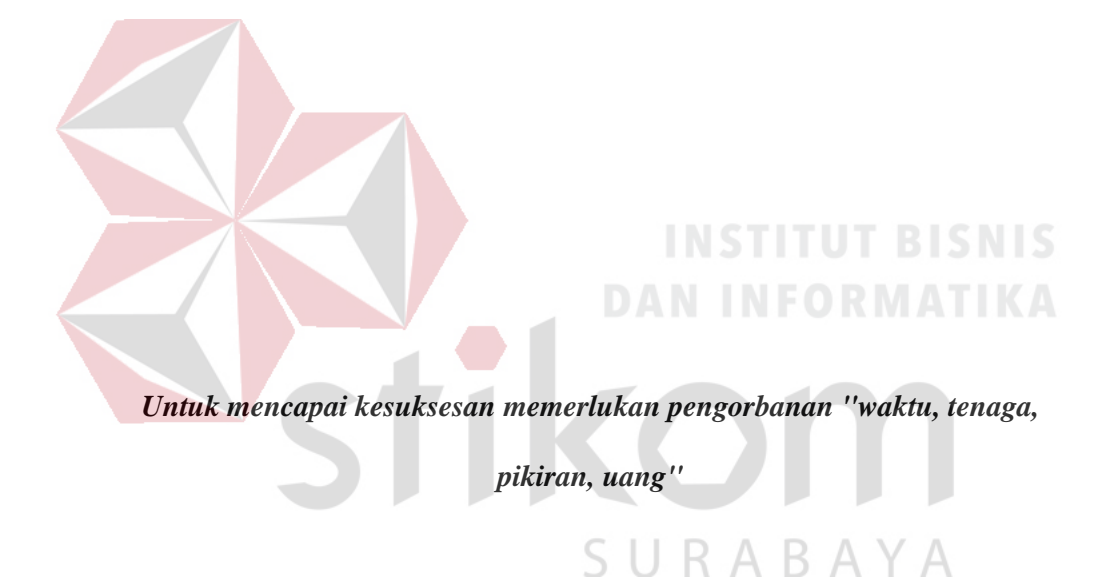

ii

# Kupersembahkan Kepada

# ALLAH SWT

Ibu, Bapak, Adik dan semua keluarga tercinta,

Yang sel<mark>alu mendukung</mark>, memotivasi dan menyisipkan nama saya dalam

doa-doa terbaiknya.

SURABAYA

Beserta semua orang yang selalu membantu, mendukung dan memotivasi

agar tetap berusaha menjadi lebih baik.

### SURAT PERNYATAAN

# PERSETUJUAN PUBLIKASI DAN KEASLIAN KARYA ILMIAH

Sebagai mahasiswa Institut Bisnis dan Informatika Stikom Surabaya, saya :

| Nama          | : M. Nizar                                                                                                    |
|---------------|----------------------------------------------------------------------------------------------------|
| NIM           | : 13410200121                                                                                                    |
| Program Studi | : S1 Sistem Komputer                                                                                                    |
| Fakultas      | : Fakultas Teknologi dan Informatika                                                                                                    |
| Jenis Karya   | : Laporan Kerja Praktik                                                                                                    |
| Judul Karya   | : MENINGKATKAN KINERJA DAN KEAMANAN<br>JARINGAN DENGAN MENGGUNAKAN VLAN PADA<br>DINAS KOMUNIKASI DAN INFORMATIKA<br>PEMERINTAH PROVINSI JAWA TIMUR |

Menyatakan dengan sesungguhnya bahwa:

 Demi pengembangan Ilmu Pengetahuan, Teknologi dan Seni, saya menyetujui memberikan kepada Institut Bisnis dan Informatika Stikom Surabaya Hak Bebas Royalti Non-Eksklusif (Non-Exclusive Royalti Free Right) atas seluruh isi/ sebagian karya ilmiah saya tersebut di atas untuk disimpan, dialihmediakan dan dikelola dalam bentuk pangkalan data (database) untuk selanjutnya didistribusikan atau dipublikasikan demi kepentingan akademis dengan tetap mencantumkan nama saya sebagai penulis atau pencipta dan sebagai pemilik Hak Cipta
 Karya tersebut di atas adalah karya asli saya, bukan plagiat baik sebagian maupun keseluruhan. Kutipan, karya atau pendapat orang lain yang ada dalam karya ilmiah ini adalah semata hanya rujukan yang dicantumkan dalam Daftar Pustaka saya
 Apabila dikemudian hari ditemukan dan terbukti terdapat tindakan plagiat pada karya ilmiah ini, maka saya bersedia untuk menerima pencabutan terhadap gelar kesarjanaan yang telah diberikan kepada saya.

Demikian surat pernyataan ini saya buat dengan sebenarnya.

Surabaya, 24 Oktober 2016 Yang menyatakan

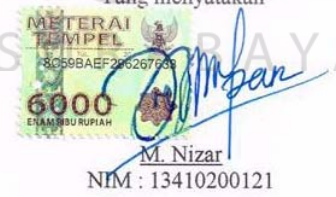

iv

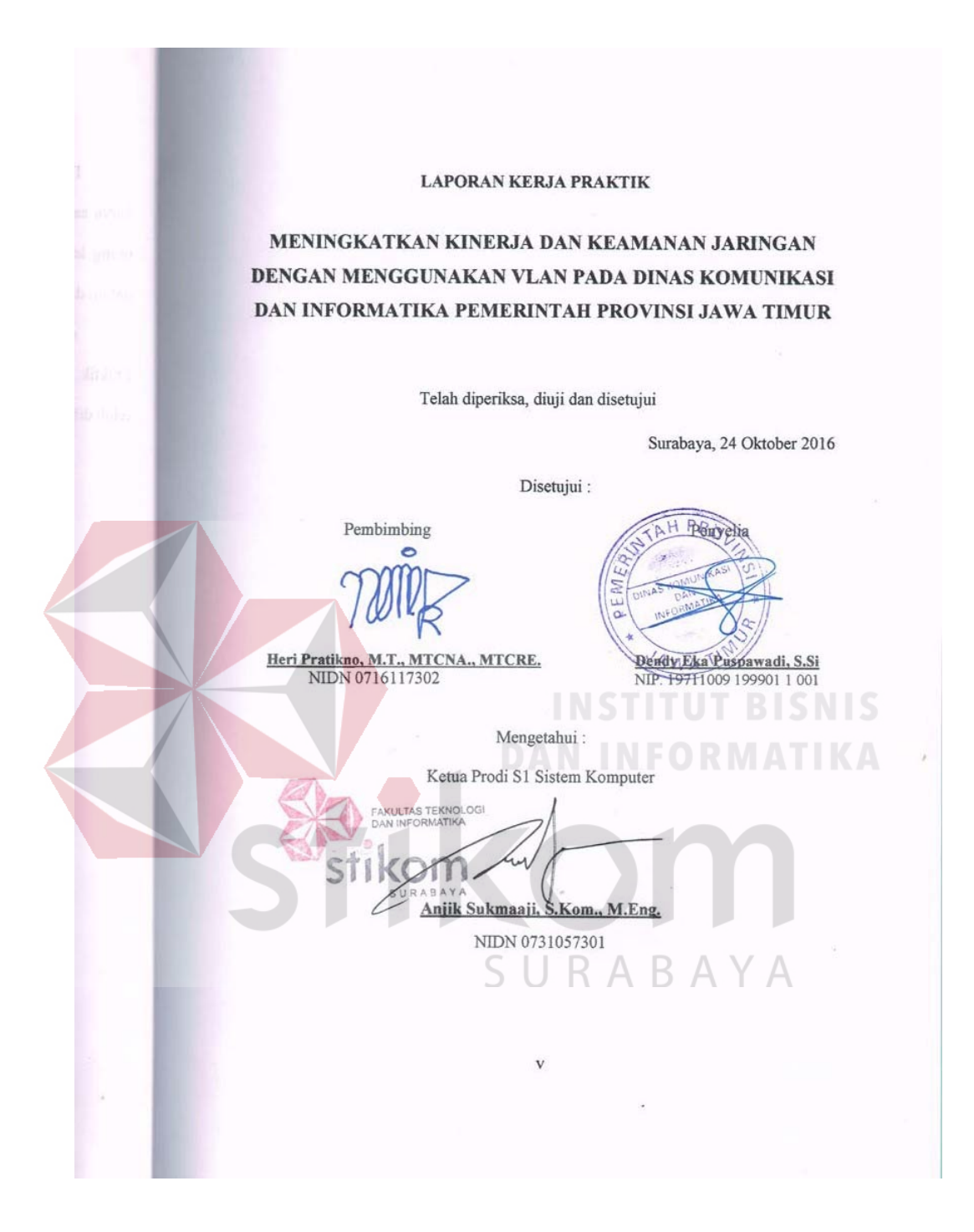

### ABSTRAK

Penelitian yang dilakukan bertujuan untuk menganalisis jaringan yang sedang berjalan dan mengoptimasi jaringan dengan memberikan perubahan pada desain serta penggunaan VLAN pada pada Dinas Komunikasi dan Informatika Provinsi Jawa Timur. Metodologi yang digunakan pada pengamatan ini adalah metode analisis dengan studi kepustakaan, pencarian fakta dan *interview*, kemudian metode perancangan jaringan dan evaluasi sistem. Hasil yang dicapai adalah mengurangi permasalahan – permasalahan yang ada dengan membangun jaringan VLAN yang akan mengurangi *broadcast domain* sehingga dapat meningkatkan kualitas jaringan dan tingkat keamanan. Simpulan dari penelitian ini adalah pada Dinas Komunikasi dan Informatika Provinsi Jawa Timur dengan VLAN mampu memperkecil lingkup *broadcast domain* yang dapat meningkatkan performa, efisiensi dan keamanan jaringan.

Kata Kunci: Analisis, Perancangan, Jaringan, VLAN, Packet Tracer.

### **KATA PENGANTAR**

Puji syukur saya panjatkan kepada Tuhan Yang Maha Esa atas segala rahmat yang telah diberikan - Nya, sehingga penulis dapat menyelesaikan Laporan Kerja Praktik ini. Penulisan Laporan ini adalah sebagai salah satu syarat Menempuh Tugas Akhir pada Program Studi S1 Sistem Komputer Institut Bisnis dan Informatika Stikom Surabaya.

Dalam usaha menyelesaikan penulisan Laporan Kerja Praktik ini penulis banyak mendapat bantuan dari berbagai pihak baik moral maupun materi. Oleh karena itu penulis mengucapkan terima kasih dan penghargaan setinggi tingginya kepada :

- 1. Allah SWT, karena dengan rahmatnya dan hidayahnya penulis dapat menyelesaikan Laporan Kerja Praktik ini.
- 2. Orang Tua dan Saudara-saudara saya tercinta yang telah memberikan dorongan dan bantuan baik moral maupun materi sehingga penulis dapat menempuh dan menyelesaikan Kerja Praktik maupun laporan ini.
- 3. Dinas Komunikasi dan Informatika Provinsi Jawa Timur atas segala kesempatan, pengalaman kerja yang telah diberikan kepada penulis selama melaksanakan Kerja Praktik.
- Kepada Dendy Eka Puspawadi,S.Si. selaku penyelia. Terima kasih atas bimbingan yang diberikan sehingga penulis dapat melaksanakan Kerja Praktik di Dinas Komunikasi dan Informatika Provinsi Jawa Timur.
- Kepada Anjik Sukmaaji, S.Kom., M.Eng selaku Kepala Program Studi Sistem Komputer Surabaya atas ijin yang diberikan untuk melaksanakan Kerja Praktik di Satbrimob Polda Jatim.
- 6. Kepada Heri Pratikno, M.T., MTCNA., MTCRE. selaku pembimbing saya sehingga dapat menyelesaikan laporan Kerja Praktik.
- Teman- teman seperjuangan SK angkatan '13 dan semua pihak yang terlibat namun tidak dapat penulis sebutkan satu persatu atas bantuan dan dukungannya.
- 8. Rekan-rekan pengurus HIMA SK 2015 dan 2016.
- 9. Murid-murid LES yang telah yang memberi dorongan kepada penulis.

Penulis berharap semoga laporan ini dapat berguna dan bermanfaat untuk menambah wawasan bagi pembacanya. Penulis juga menyadari dalam penulisan laporan ini banyak terdapat kekurangan. Oleh karena itu penulis sangat mengharapkan saran dan kritik untuk memperbaiki kekurangan dan berusaha untuk lebih baik lagi.

Surabaya, 24 Oktober 2016

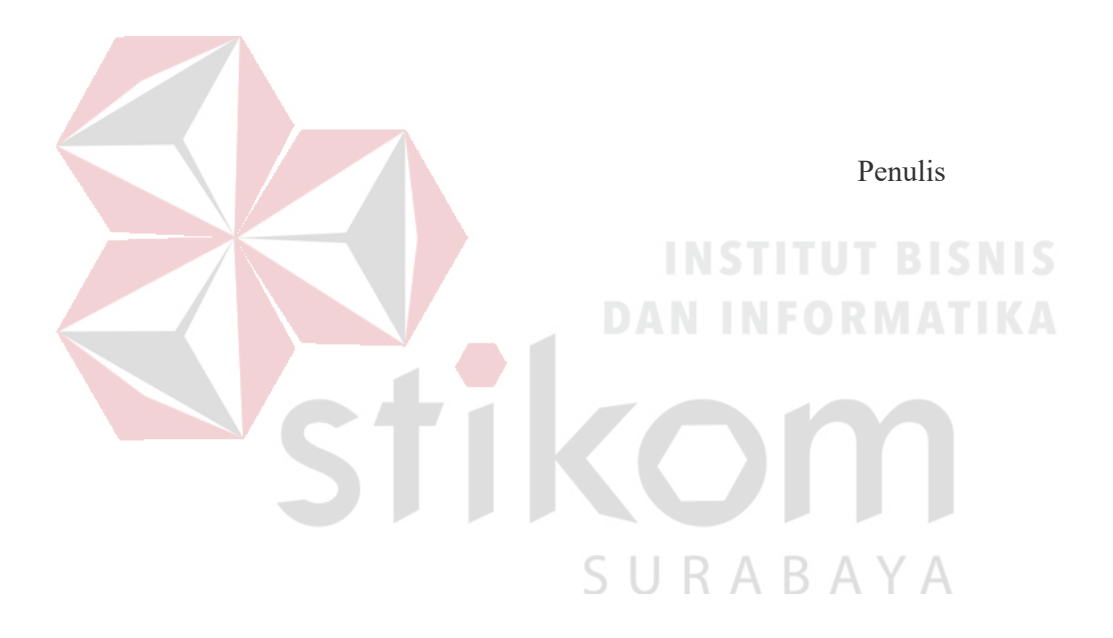

# DAFTAR ISI

| HALAMAN JUDULi                                                 |  |
|----------------------------------------------------------------|--|
| HALAMAN MOTTOii                                                |  |
| HALAMAN PERSEMBAHANiii                                         |  |
| HALAMAN PERNYATAANiv                                           |  |
| HALAMAN PENGESAHANv                                            |  |
| ABSTRAKvi                                                      |  |
| KATA PENGANTARvii                                              |  |
| DAFTAR ISIix                                                   |  |
| DAFTAR TABELxiii                                               |  |
| DAFTAR GAMBARxiv                                               |  |
| DAFTAR LAMPIRANxvii                                            |  |
| BAB I PENDAHULUAN1                                             |  |
| 1.1 Latar Belakang Masalah1                                    |  |
| 1.2 Perumusan Masalah                                          |  |
| 1.3 Batasan Masalah3                                           |  |
| 1.4 Tujuan3                                                    |  |
| 1.5 Kontribusi4                                                |  |
| 1.6 Sistematikan Penulisan4                                    |  |
| BAB II GAMBARAN UMUM Dinas Komunikasi dan Informatika Provinsi |  |
| Jawa Timur6                                                    |  |

| 2.1 Uraian tentang Dinas Komunikasi dan Informatika Provinsi      |
|-------------------------------------------------------------------|
| Jawa Timur6                                                       |
| 2.2 Struktur Organisasi Dinas Komunikasi dan Informatika Provinsi |
| Jawa Timur6                                                       |
| 2.3 Visi dan Misi Dinas Komunikasi dan Informatika Provinsi Jawa  |
| Timur9                                                            |
| 2.4 Tugas dan Fungsi Dinas Komunikasi dan Informatika Provinsi    |
| Jawa Timur9                                                       |
| BAB III LANDASAN TEORI11                                          |
| 3.1 Packet Tracer                                                 |
| 3.2 Jaringan12                                                    |
| 3.2.1 Jaringan Komputer                                           |
| 3.2.3 Manfaat Jaringan Komputer14                                 |
| 3.3 Topologi                                                      |
| 3.3.1 Topologi Bus16                                              |
| 3.3.2 Topologi <i>Ring</i> 17                                     |
| 3.3.3 Topologi <i>Star</i>                                        |
| 3.3.4 Topologi <i>Mesh</i> 19                                     |
| 3.4 Tipe Jaringan20                                               |
| 3.4.1 Jaringan Peer-To-Peer                                       |
| 3.4.2 Jaringan <i>Client-Server</i>                               |
| 3.4.3 Protokol Jaringan23                                         |

| 3.4.4 IP Address                               |
|------------------------------------------------|
| 3.4.5 OSI <i>Layer</i> 25                      |
| 3.5 Virtual Local Area Network (VLAN)27        |
| 3.6 Prinsip Kerja VLAN29                       |
| 3.7 Tipe – Tipe VLAN                           |
| 3.7.1 Berdasarkan <i>Port</i>                  |
| 3.7.2 Berdasarkan MAC Address                  |
| 3.7.3 Berdasarkan Alamat Subnet IP             |
| 3.8 Network Device                             |
| 3.8.1 <i>SWITCH</i>                            |
| 3.8.2 <i>HUB</i>                               |
| 3.8.3 <i>ROUTER</i>                            |
| 3.8.4 SERVER                                   |
| BAB IV DISKRIPSI KERJA PRAKTIK                 |
| 4.1 Instalasi dan penggunaan Packet Tracer 6.2 |
| 4.1.1 Prosedur Instalasi Packet Tracer 6.2     |
| 4.1.2 Pembuatan Topologi                       |
| 4.2 Konfigurasi Switch Master42                |
| 4.3 WLAN (Wifi)                                |
| 4.4 Perintah – Perintah Yang Dilakukan56       |
| 4.5 Hasil Pengujian62                          |
| BAB V PENUTUP                                  |
| 5.1 Kesimpulan                                 |

| 5.2 Saran       |  |
|-----------------|--|
| DAFTAR PUSTAKA  |  |
| LAMPIRAN        |  |
| BIODATA PENULIS |  |

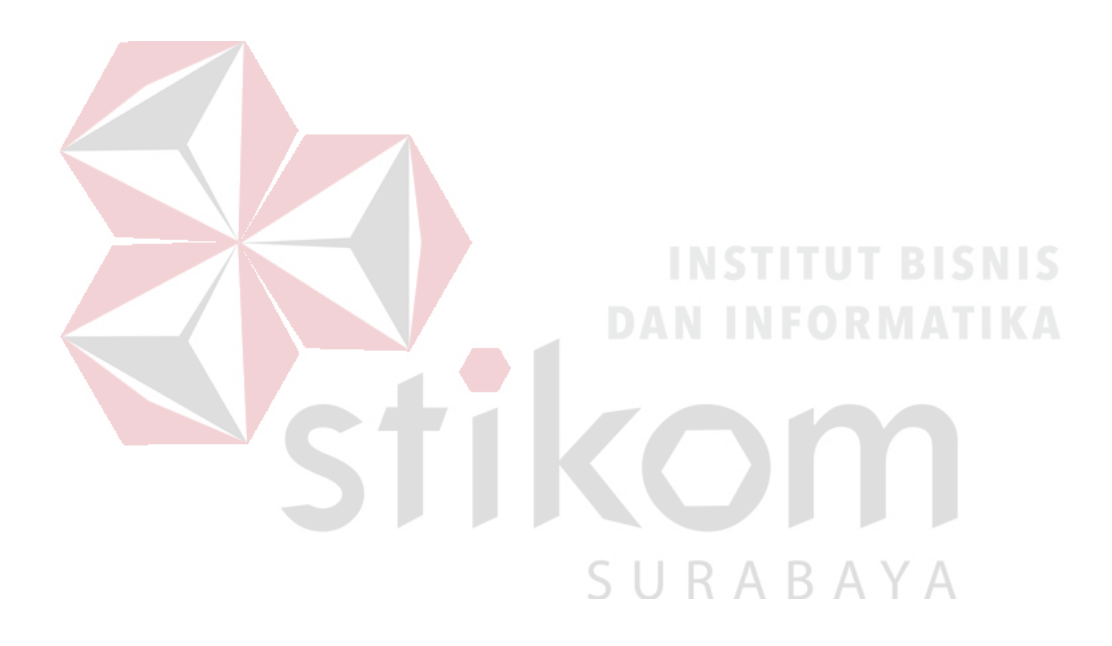

# DAFTAR TABEL

| Tabel 3.1 Tabel Kelas IP Address    24                                 |  |
|------------------------------------------------------------------------|--|
| Tabel 4.1 Tabel Pengalamatan Jaringan Dinas Komunikasi dan Informatika |  |
| Provinsi Jawa Timur                                                    |  |

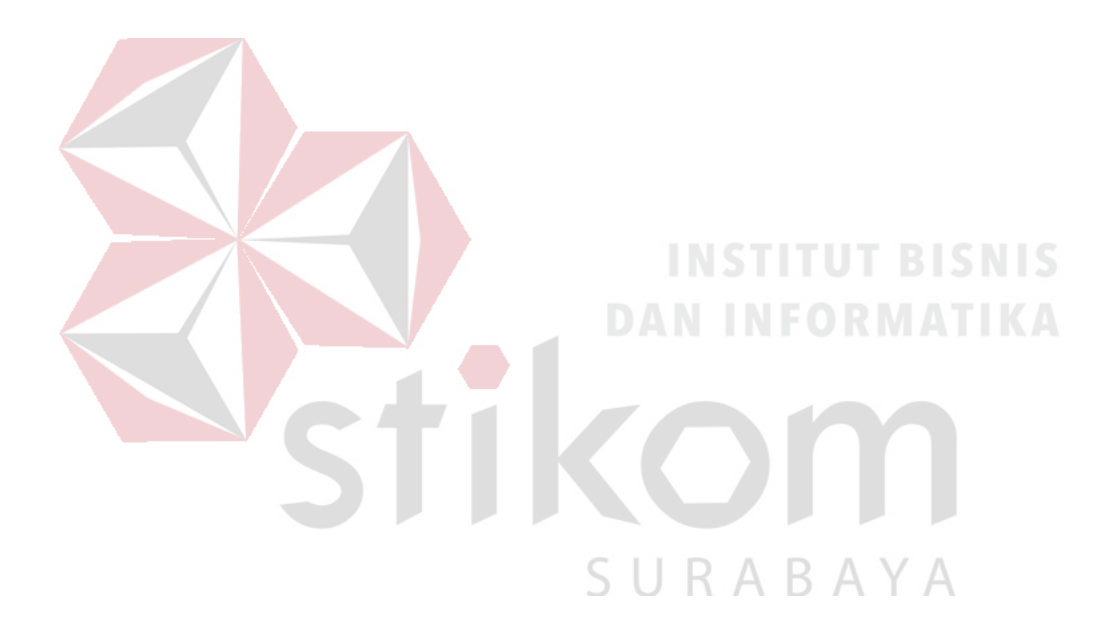

# DAFTAR GAMBAR

| Gambar 2.1 Struktur Organisasi Dinas Komunikasi dan Informatika Provinsi |
|--------------------------------------------------------------------------|
| Jawa Timur                                                               |
| Gambar 3.1 Tampilan awal Cisco Packet Tracer                             |
| Gambar 3.2 Jaringan LAN 13                                               |
| Gambar 3.3 Jaringan MAN 13                                               |
| Gambar 3.4 Jaringan WAN14                                                |
| Gambar 3.5 Topologi Bus16                                                |
| Gambar 3.6 Topologi <i>Ring</i> 17                                       |
| Gambar 3.7 Topologi Star                                                 |
| Gambar 3.8 Topologi <i>Mesh</i> 19                                       |
| Gambar 3.9 Jaringan Peer To Peer                                         |
| Gambar 3.10 Jaringan <i>Client – Server</i>                              |
| Gambar 3.11 OSI <i>Layer</i>                                             |
| Gambar 3.12 Jaringan VLAN                                                |
| Gambar 3.13 a. Jaringan Komputer tanpa VLAN                              |
| Gambar 3.13 b. Jaringan Komputer dengan VLAN                             |
| Gambar 3.14 Access Link dan Trunk Link pada sebuah network               |
| Gambar 3.15 Jaringan VLAN berdasarkan Port                               |
| Gambar 3.16 Jaringan VLAN berdasarkan MAC Address                        |
| Gambar 3.17 Switch                                                       |
| Gambar 3.18 <i>Hub</i>                                                   |
| Gambar 3.19 <i>Router</i>                                                |

| Gambar 4.1 Tampilan Setup <i>Cisco Packet Tracer</i> 6.2                 |
|--------------------------------------------------------------------------|
| Gambar 4.2 Tampuilan <i>License Agreement</i>                            |
| Gambar 4.3 Tampilan Pemilihan Lokasi Program                             |
| Gambar 4.4 Tampilan Persiapan Instalasi Program                          |
| Gambar 4.5 Tampilan Proses Instalasi Program                             |
| Gambar 4.6 Tampilan Proses Instalasi Selesai                             |
| Gambar 4.7 Tampilan Awal41                                               |
| Gambar 4.8 Tampilan Pilihan <i>Device</i>                                |
| Gambar 4.9 Topologi Dinas Komunikasi dan Informatika Provinsi Jawa Timur |
|                                                                          |
| Gambar 4.10 Cara Memasukkan <i>Device</i> ke Lembar Kerja                |
| Gambar 4.11 Tab CLI pada <i>Packet Tracer</i>                            |
| Gambar 4.12 Cara Masuk ke <i>Priviledge Mode</i> pada <i>User Mode</i>   |
| Gambar 4.13 Output Perintah "show running-config"                        |
| Gamabr 4.14 Output Perintah "show startup-config"                        |
| Gambar 4.15 Topologi WLAN                                                |
| Gambar 4.16 Menu SETUP pada wireless router                              |
| Gambar 4.17 Menu SETUP pada wireless router                              |
| Gambar 4.18 Menu wireless pada wireless router                           |
| Gambar 4.19 Menu wireless security pada wireless router                  |
| Gambar 4.20 Physical Hadware Laptop secara default                       |
| Gambar 4.21 <i>Hadware security</i> pada <i>Laptop</i>                   |
| Gambar 4.22 Menu Dekstop pada Laptop                                     |

| Gambar 4.23 Tab <i>connect</i> SSID                                  | 53 |
|----------------------------------------------------------------------|----|
| Gambar 4.24 Menu untuk mengisikan password dari SSID                 | 54 |
| Gambar 4.25 Status Koneksi Berhasil                                  | 55 |
| Gambar 4.26 Hasil Akhir Konfigurasi wireless router                  | 55 |
| Gambar 4.27 Hasil Ping Switch Pimpinan ke Switch Master              | 62 |
| Gambar 4.28 Hasil Ping Switch Karyawan ke Switch Master              | 62 |
| Gambar 4.29 Hasil Ping Switch SDM ke Switch Master                   | 62 |
| Gambar 4.30 Hasil Ping Switch Teknisi ke Switch Master               | 62 |
| Gambar 4.30 Hasil <i>Ping Switch</i> Teknisi ke <i>Switch Master</i> | 63 |
| Gambar 4.31 Hasil <i>Ping</i> PC 0 ke PC 1 $\rightarrow$ VLAN 10     | 63 |
| Gambar 4.32 Hasil <i>Ping</i> PC 0 ke PC 2 $\rightarrow$ VLAN 10     | 63 |
| Gambar 4.33 Hasil Ping PC 3 ke PC 4 $\rightarrow$ VLAN 20            | 64 |
| Gambar 4.34 Hasil <i>Ping</i> PC 4 ke PC 5 $\rightarrow$ VLAN 20     | 64 |
| Gambar 4.35 Hasil Ping PC 6 ke PC 7 $\rightarrow$ VLAN 30            | 64 |
| Gambar 4.36 Hasil <i>Ping</i> PC 7 ke PC 8 → VLAN 30                 | 65 |
| Gambar 4.37 Hasil <i>Ping</i> PC 9 ke PC 10 → VLAN 40                | 65 |
| Gambar 4.38 Hasil <i>Ping</i> PC 10 ke PC 11 → VLAN 40               | 65 |

# DAFTAR LAMPIRAN

| Lampiran 1 Form KP-3 (Surat Balasan)                                   | 9 |
|------------------------------------------------------------------------|---|
| Lampiran 2 Form KP-5 (Acuan Kerja)70                                   | 0 |
| Lampiran 3 Form KP-6 (Log Harian dan Catatan Perubahan Acuan Kerja) 72 | , |
| Lampiran 4 Form KP-7 (Kehadiran KP)74                                  | 4 |
| Lampiran 5 Kartu Bimbingan Kerja Praktik7                              | 5 |
| Lampiran 6 Biodata Penulis                                             | 5 |

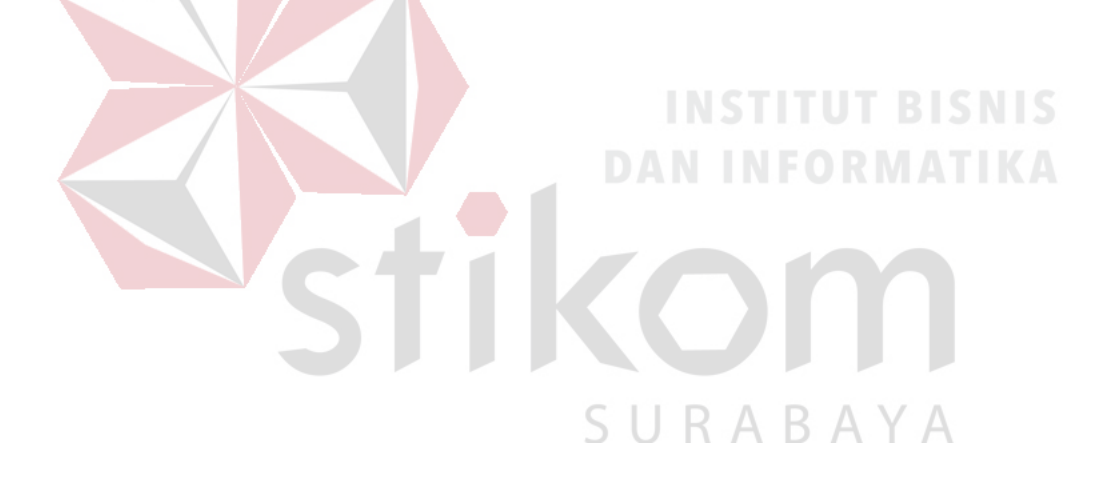

### BAB I

### PENDAHULUAN

Dinas Komunikasi dan Informatika Provinsi Jawa Timur merupakan salah satu dinas pemerintah, Dinas Komunikasi dan Informatika merupakan unsur pelaksana otonomi daerah yang dipimpin oleh seorang kepala dinas, yang berada di bawah dan bertanggung jawab kepada Gubernur melalui Sekretaris Daerah.

Kemajuan teknologi telah memberikan jawaban akan kebutuhan informasi, komputer yang semakin canggih memungkinkan untuk memperoleh informasi secara cepat, tepat dan akurat. Hasil informasi yang canggih tersebut sudah mulai menyentuh kehidupan kita sehari-hari. Penggunaan serta pemanfaatan komputer secara optimal dapat memacu laju perkembangan pembangunan. Kesadaran tentang hal inilah yang menuntut pengadaan tenaga-tenaga ahli yang terampil untuk dapat mengelola informasi, dan pendidikan merupakan salah satu cara yang harus ditempuh untuk memenuhi kebutuhan tenaga tersebut.

### 1.1 Latar Belakang Masalah

# SURABAYA

Perkembangan teknologi informasi yang maju dengan pesat mengakibatkan kebutuhan terhadap tenaga kerja yang menguasai bidang sistem komputerisasi sangat meningkat. Terbentuknya lembaga-lembaga pendidikan formal di bidang informasi dan komputer seperti Institut Bisnis dan Informatika Stikom Surabaya salah satu lembaga pendidikan yang melahirkan lulusan-lulusan muda yang berpola pikir akademik bertindak profesional serta berakhlak. Selain itu juga berupaya melaksanakan program pendidikan yang bertujuan menghasilkan lulusan-lulusan yang tidak hanya memahami ilmu pengetahuan dan teknologi, akan tetapi mampu mempraktikan serta mengembangkan ilmu yang di dapat pada bangku kuliah baik di dunia pendidikan maupun di dunia industri. Dengan mengikuti kerja praktik ini mahasiswa diharapkan bisa mendapat nilai tambahan terhadap materi kuliah yang di berikan serta dapat menambah ilmu pengetahuan dan keterampilan mahasiswa tentang dunia kerja sekaligus mendapatkan pengalaman kerja di suatu perusahaan maupun instansi serta mampu bekerjasama dengan orang lain dengan disiplin ilmu yang berbeda-beda. Sekaligus mencoba ilmu pengetahuan yang sudah di peroleh dalam perkuliahan.

Dewasa ini penggunaan komputer dan internet semakin meningkat. Internet dibutuhkan sebagai media komunikasi data bagi personal maupun kepentingan perusahaan. Banyaknya kebutuhan internet tersebut mengakibatkan timbulnya berbagai jaringan komputer. Jaringan komputer yang baik tentunya harus didukung *software* dan pembiayaan yang dikeluarkan seminimun mungkin untuk mendapatkan jaringan yang maksimal. Sedangkan untuk keamanan data mutlak harus dipenuhi bagi suatu jaringan komputer. Pada konsep *network* di masa lalu, dimana semua alat menuju ke sebuah *backbone* yang sama, namun saat ini dicirikan dengan arsitektur yang lebih datar. Konsep inilah yang akhirnya dikenal dengan *Virtual Local Area Network*(VLAN). Sebuah VLAN memaksimalkan penggunaan *switch* dalam sebuah topologi. VLAN didasarkan pada koneksi *logical*, bukan fisik, oleh karena itu VLAN dirasa sangat fleksibel.

### 1.2 Perumusan Masalah

Dalam perumusan masalah yang ada pada kerja praktik yang dilakukan oleh penulis terdapat beberapa masalah yang harus diselesaikan. Adapun masalah yang harus diselesaikan berdasarkan latar belakang diatas adalah sebagai berikut:

- 1. Bagaimana cara membuat topologi jaringan menggunakan alat jaringan Cisco
- 2. Bagaimana merancang jaringan berbasis VLAN dengan Cisco Packet Tracer

### 1.3 Batasan Masalah

Melihat permasalahan yang ada, maka penulis membatasi masalah dari kerja praktik, yaitu:

- a. Perancangan topologi dan desain menggunakan *software* Packet Tracer.
- b. Merancang jaringan Virtual Local Area Network.

### 1.4 Tujuan

Tujuan umum dari kerja praktik yang dilaksanakan mahasiswa adalah agar mahasiswa dapat melihat serta merasakan kondisi dan keadaan *real* yang ada pada dunia kerja sehingga mendapatkan pengalaman yang lebih banyak lagi dan dapat memperdalam kemamapuan pada suatu bidang. Tujuan khusus adalah sebagai berikut:

- Membandingkan dan menguji rancangan permodelan dengan menggunakan program simulasi Packet Tracer.
- Memberikan cara konfigurasi dan proses pada perancangan jaringan yang dibuat.

# 1.5 Kontribusi

Adapun Kontribusi dari kerja praktik terhadap Dinas Komunikasi dan Informatika Provinsi Jawa Timur adalah membantu menganalisa kinerja jaringan menggunakan VLAN .

## 1.6 Sistematika Penulisan

Penulisan laporan disusun dengan sistematika sebagai berikut :

# BABI : PENDAHULUAN

|         |   | Bab ini membahas tentang uraian mengenai latar belakang      |
|---------|---|--------------------------------------------------------------|
|         |   | masalah, perumusan masalah, pembatasan masalah, tujuan,      |
|         |   | kontribusi serta sistematika penulisan dalam penyusunan      |
|         |   | lapo <mark>ran</mark> kerja praktik.                         |
| BAB II  | : | GAMBARAN UMUM PERUSAHAAN                                     |
|         |   | Bab dua berisi sejarah dan perkembangan, lokasi, visi, misi, |
|         |   | struktur organisasi, tugas dan fungsi Dinas Komunikasi dan   |
|         |   | Informatika Provinsi Jawa Timur sebagai tempat kerja         |
|         |   | praktik. SURABAYA                                            |
| BAB III | : | LANDASAN TEORI                                               |
|         |   | Bab ini membahas tentang teori penunjang yang digunakan      |
|         |   | sebagai acuan dalam kerja praktik tersebut.                  |
| BAB IV  | : | HASIL DAN PEMBAHASAN                                         |
|         |   | Bab ini membahas tentang proses membuat topologi             |

jaringan dan menampilkan gambar yang telah dikerjakan.

# BABV : PENUTUP

Bab ini merupakan bagian akhir dari laporan kerja praktik yang membahas tentang kesimpulan dari keseluruhan hasil dari kerja praktik serta saran disesuaikan dengan hasil dan pembahasan pada bab-bab yang sebelumnya.

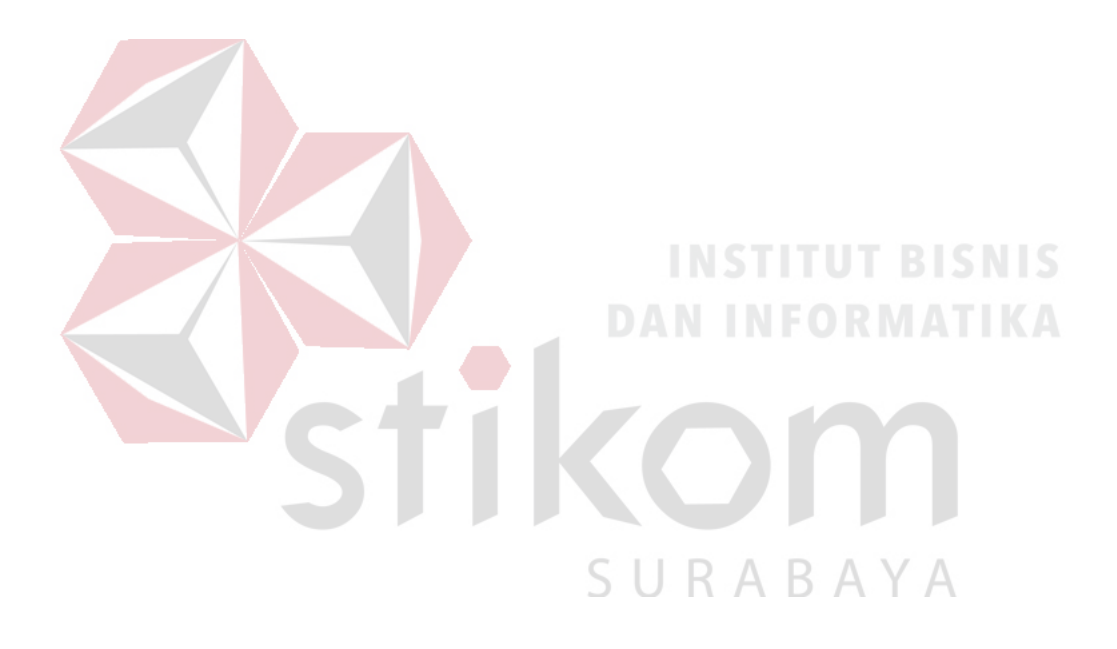

### **BAB II**

# GAMBARAN UMUM DINAS KOMUNIKASI DAN INFORMATIKA PROVINSI JAWA TIMUR

Bab dua berisi sejarah dan perkembangan, lokasi, visi, misi, struktur organisasi, dan dalam hal ini Dinas Komunikasi dan Informatika Provinsi Jawa Timur sebagai tempat kerja praktik.

### 2.1 Uraian tentang Dinas Komunikasi dan Informatika Provinsi Jawa Timur

Dinas Komunikasi dan Informatika Pemerintah Provinsi Jawa Timur merupakan salah satu dinas pemerintahan provinsi Jawa Timur, yang beralamat di Jalan A.Yani 242-244, Surabaya. Sebagai salah satu dinas pemerintah, Dinas Komunikasi dan Informatika merupakan unsur pelaksana otonomi daerah yang dipimpin oleh seorang kepala dinas, yang berada di bawah dan bertanggung jawab kepada Gubernur melalui Sekretaris Daerah.

# 2.2 Struktur Organisasi Dinas Komunikasi dan Informatika Provinsi Jawa Timur

Dinas Komunikasi dan Informatika, terdiri atas :

- a. Kepala Dinas
- b. Sekretariat, membawahi :
  - 1. Sub Bagian Tata Usaha;
  - 2. Sub Bagian Penyusunan Program;

- 3. Sub Bagian Keuangan.
- c. Bidang Pengembangan Teknologi Informatika, membawahi
  - 1. Seksi Pengembangan Perangkat Lunak ;
  - 2. Seksi Pengembangan Perangkat Keras ;
  - 3. Seksi Layanan Teknologi Informasi dan Komunikasi.
- d. Bidang Diseminasi dan Informasi, membawahi :
  - 1. Seksi Layanan Informasi Publik
  - 2. Seksi Media Interaktif;
  - 3. Seksi Media Informasi.

e. Bidang Jaringan Komunikasi, membawahi :
1. Seksi Komunikasi Sosial ;

2. Seksi Kemitraan Profesi Komunikasi dan Informasi ;

- 3. Seksi Komunikasi Pemerintah.
- f. Bidang Pemberdayaan Teknologi Informasi dan Komunikasi, membawahi :
  - 1. Seksi Pemberdayaan Teknologi Informasi dan Komunikasi Pemerintah
  - 2. Seksi Pemberdayaan Teknologi Informasi dan Komunikasi Masyarakat;
  - 3. Seksi Pengembangan Muatan Teknologi Informasi dan Komunikasi.
- g. Bidang Pos dan Telekomunikasi, membawahi :
  - 1. Seksi Pos dan Filateli;
  - 2. Seksi Telekomunikasi;
  - 3. Seksi Pengawasan dan Penertiban.

- h. Bidang Pengelolaan Infrastruktur Teknologi Informasi dan Komunikasi, membawahi:
  - 1. Seksi Pengembangan Infrastruktur Teknologi Informasi danKomunikasi;
  - 2. Seksi Pengendalian Infrastruktur Teknologi Informasi dan Komunikasi;
  - 3. Seksi Pemeliharaan Infrastruktur Teknologi Informasi dan Komunikasi.
- i. Unit Pelaksana Teknis Dinas.
- j. Kelompok Jabatan Fungsional

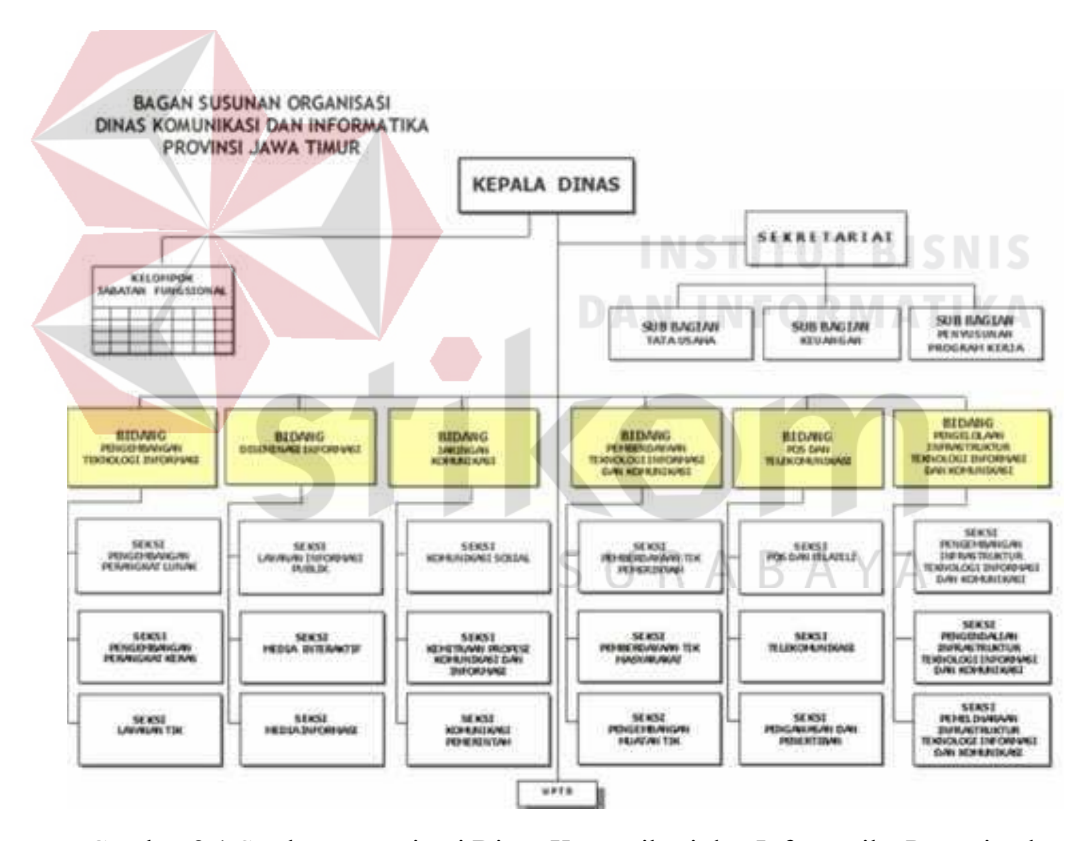

Gambar 2.1 Struktur organisasi Dinas Komunikasi dan Informatika Pemerintah

Provinsi Jawa Timur

### 2.3 Visi dan Misi

Sebagai suatu instansi, pasti tidak lepas dari visi dan misi juga tugas dan fungsi. Adapun visi misi dari Dinas Komunikasi dan Informatika Pemerintah Provinsi Jawa Timur adalah

Visi: "Terwujudnya Masyarakat Jawa Timur yang Mandiri dan Beretika melalui Komunikasi dan Informatika."

### Misi:

- 1. Meningkatkan kapasitas layanan informasi, memberdayakan potensi masyarakat dan kerjasama lembaga komunikasi dan informatika.
- Meningkatkan profesionalisme Aparatur bidang komunikasi dan informatika dan *e-literacy* masyarakat.
- Meningkatkan infrastruktur TIK melalui pengembangan aplikasi, muatan layanan publik, standarisasi dan pemanfaatan jaringan TIK dalam rangka peningkatan pelayanan publik.
- 4. Meningkatkan pembinaan, pengawasan, dan pengendalian terhadap pengusahaan, penyelenggaraan, jasa pos, dan telekomunikasi.

## 2.4 Tugas dan Fungsi

Tugas dan fungsi dari Dinas Komunikasi dan Informatika Pemerintah Provinsi Jawa Timur sendiri adalah:

Tugas: Dinas Komunikasi dan Informatika mempunyai tugas melaksanakan

urusan pemerintahan daerah berdasarkan asas otonomi dan tugas

pembantuan di bidang komunikasi dan informatika.

## **Fungsi:**

- 1. Perumusan kebijakan teknis di bidang komunikasi dan informatika;
- Penyelenggaraan urusan pemerintahan dan pelayanan umum di bidang komunikasi dan informatika
- 3. Pembinaan dan pelaksanaan tugas sesuai dengan lingkup tugasnya;
- 4. Pelaksanaan tugas lain yang diberikan oleh Gubernur.

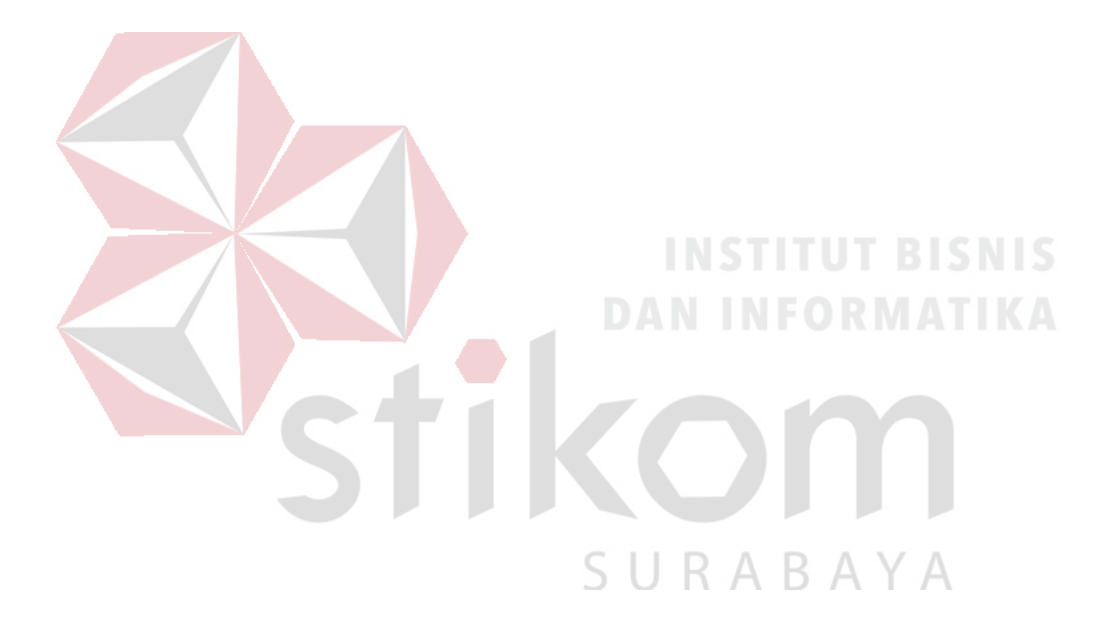

### **BAB III**

### LANDASAN TEORI

Pada bab tiga penulis menjelaskan tentang teori penunjang kerja praktik yang telah di kerjakan.

# 3.1 PACKET TRACER

Packet Tracer adalah sebuah perangkat lunak (software) simulasi jaringan yang dikembangkan oleh Cisco, di mana perangkat tersebut berfungsi untuk membuat suatu simulator jaringan komputer yang sebelumnya telah didesain dan dikonfigurasi oleh pengguna. Packet Tracer memungkinkan para pengguna untuk melakukan simulasi berbagai macam protokol dengan mudah yang digunakan pada jaringan, baik secara realtime maupun dengan mode simulasi.

Dalam perangkat ini telah tersedia beberapa komponen atau alat-alat yang sering dipakai atau digunakan dalam jaringan sistem tersebut, antar lain seperti kabel LAN (*cross over, straight, console*), *Hub, Switches, Router*, dan sebagainya. Ketika simulasi difungsikan, kita dapat mengetahui cara kerja pada tiap-tiap alat tersebut dan cara pengiriman sebuah pesan dari komputer satu ke komputer lainnya dan dapat digunakan pula untuk simulasi dari desain, konfigurasi hingga pemecahan masalah (*troubleshooting*). Pengguna dapat secara langsung mengatur dan mengkonfigurasi jaringan yang akan di desainnya.

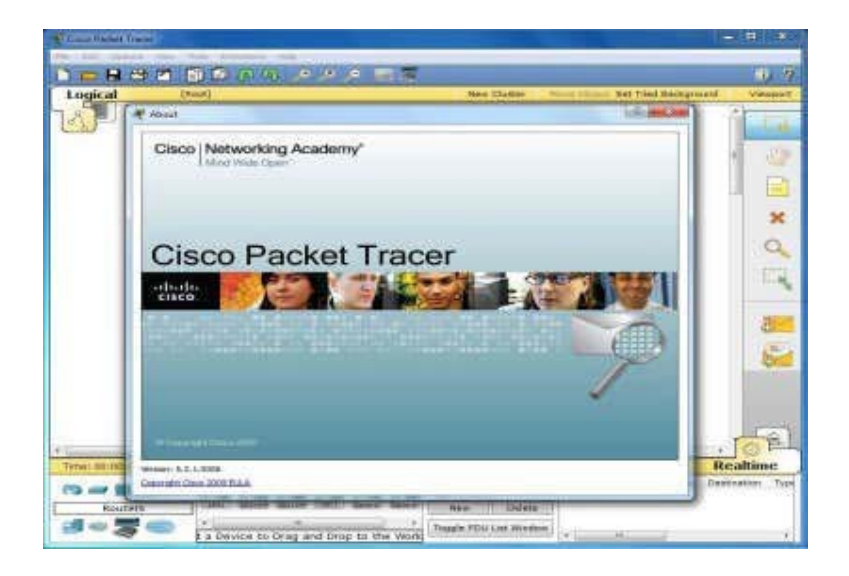

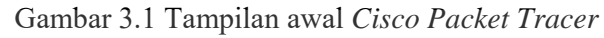

# 3.2 JARINGAN

# 3.2.1 JARINGAN KOMPUTER

# **INSTITUT BISNIS**

Jaringan komputer adalah himpunan interkoneksi antara 2 komputer autonomous atau lebih yang terhubung dengan media transmisi kabel atau tanpa kabel (*wirelles*). Berdasarkan geografisnya, jaringan komputer terbagi menjadi tiga kelompok, yaitu:

a. Local Area Network (LAN)

# SURABAYA

Local Area Network (LAN) adalah jaringan komputer yang jaringannya hanya mencakup wilayah kecil, seperti jaringan komputer kampus, kantor, gedung atau yang lebih kecil.

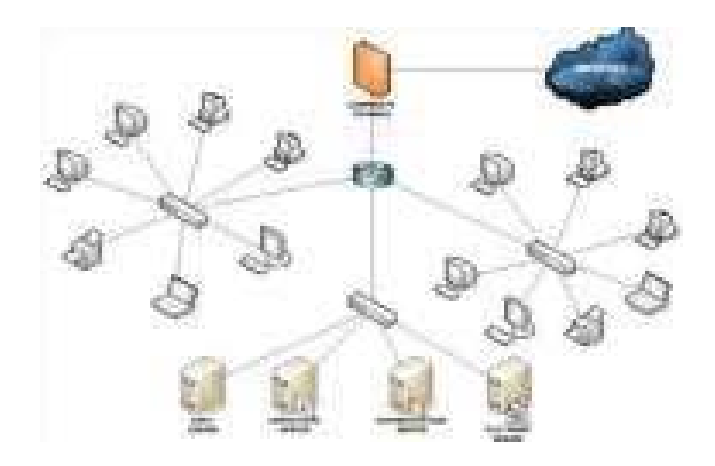

Gambar 3.2 Jaringan LAN

# b. Metropolitan Area Network (MAN)

Metropolitan Area Network (MAN) adalah suatu jaringan dalam suatu kota dengan transfer data berkecepatan tinggi yang menghubungkan berbagai lokasi seperti kampus, perkantoran, pemerintahan, dan sebagainya. Jaringan MAN adalah gabungan dari beberapa LAN. Jangkauan dari MAN ini antara 10 hingga 50 Km.

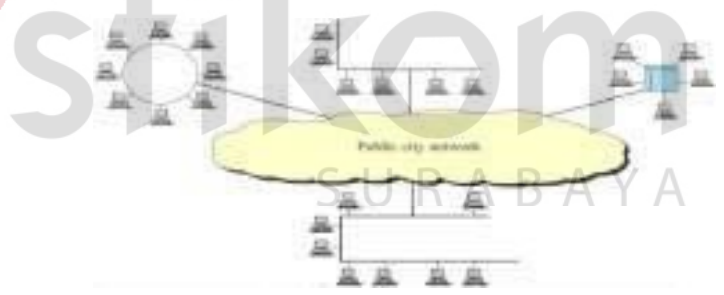

Gambar 3.3 Jaringan MAN

c. Wide Area Network (WAN)

Wide Area Network (WAN) merupakan jaringan komputer yang mencakup area besar. Jangkauannya mencakup daerah geografis yang luas, sebagai contoh yaitu jaringan komputer antar wilayah, antar kota, antar negara,bahkan benua.

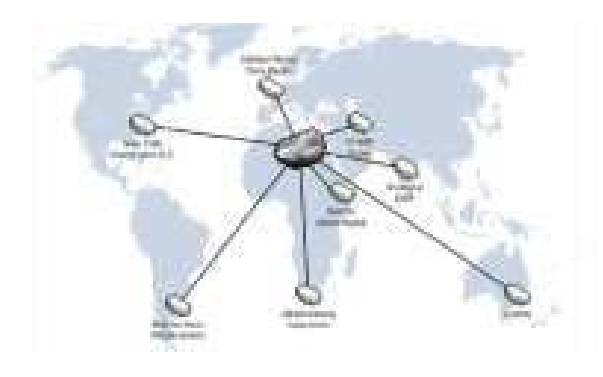

Gambar 3.4 Jaringan WAN

### 3.2.2 TUJUAN MEMBANGUN JARINGAN KOMPUTER

Tujuan dibangunnya suatu jaringan komputer adalah membawa informasi secara tepat dan tanpa adanya kesalahan dari sisi pengirim (*transmitter*) menuju kesisi penerima (*receiver*) melalui media komunikasi.

Ada beberapa kendala dalam membangun jaringan komputer, yaitu:

- 1. Masih mahalnya fasilitas komunikasi yang tersedia dan bagaimana memanfaatkan jaringan komunikasi yang ada secara efektif dan efisien.
- Jalur transmisi yang digunakan tidak benar-benar bebas dari masalah gangguan (noise)
   SURABAYA

### 3.2.3 MANFAAT JARINGAN KOMPUTER

Manfaat yang didapat dalam membangun jaringan komputer yaitu:

1. Sharing Resources

Sharing Resources bertujuan agar seluruh program, peralatan atau peripheral lainnya dapat dimanfaatkan oleh setiap orang yang ada pada jaringan komputer tanpa terpengaruh oleh lokasi maupun pengaruh dari pemakai. 2. Media komunikasi

Jaringan Komputer memungkinkan terjadinya komunikasi antar pengguna, baik untuk mengirim pesan atau informasi penting lainnya.

3. Integrasi Data

Jaringan Komputer dapat mencegah ketergantungan pada komputer pusat, karena setiap proses data tidak harus dilakukan pada satu komputer saja, melainkan dapat didistribusikan le tempat lainnya. Oleh sebab itu itu maka dapat terbentuk data yang terintegrasi yang memudahkan pemakai untuk memperoleh dan mengola informasi setiap saat.

4. Pengembangan dan Pemeliharaan

Pengembangan peralatan dapat dilakukan dengan mudah dan menghemat biaya. Jaringan komputer juga memudahkan pemakai dalam merawat *harddisk* dan peralatan lainnya.

5. Keamanan Data

Sistem Jaringan Komputer dapat memberikan perlindungan terhadap data. Karena pemberian dan pengaturan hak akses kepada para pemakai, serta teknik perlindungan terhadap *hardisk* sehingga data mendapatkan perlindungan yang efektif.

6. Sumber Daya Lebih Efisien dan Informasi Terkini

Dengan pemakaian sumber daya secara bersama-sama, akan mendapatkan hasil yang maksimal dan kualitas yang tinggi. Selain itu data atau informasi yang diakses selalu terbaru, karena setiap ada perubahan yang terjadi dapat segera langsung diketahui oleh setiap pemakai.

### 3.3 TOPOLOGI

Topologi Jaringan adalah sebuah pola interkoneksi dari beberapa terminal komputer. Topologi menggambarkan struktur dari suatu jaringan atau bagaimana sebuah jaringan didesain. Dalam definisi topologi terbagi menjadi dua, yaitu topologi fisik(*physical topology*) yang menunjukan posisi pemasangan kabel secara fisik dan topologi logika (*logical topology*) yang menunjukan bagaimana suatu media diakses oleh *host*.

### **3.3.1 TOPOLOGIBUS**

Topologi ini menggunakan satu *segment* ( panjang kabel ) *backbone*, yaitu yang menyambungkan semua *host* secara langsung. Apabila komunikasinya dua arah di sepanjang *ring*, maka jarak maksimum antara dua simpul pada *ring* dengan n simpul adalah n/2.Topologi ini cocok untuk jumlah prosesor yang relatif sedikit dengan komunikasi data minimal.

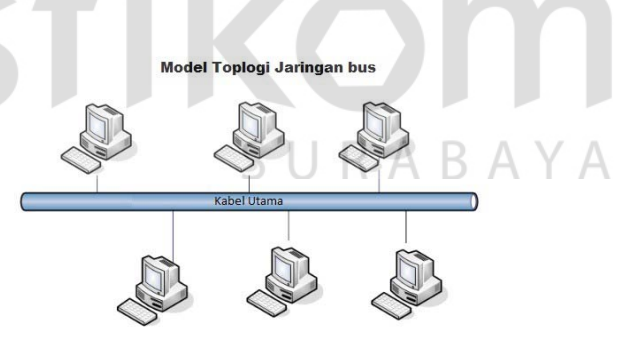

Gambar 3.5 Topologi Bus

## Keuntungan Topologi Bus:

- 1. Jarak LAN tidak terbatas
- 2. Kecepatan pengiriman tinggi.

- 3. Tidak diperlukan pengendali pusat.
- 4. Kemampuan pengandalan tinggi

# Kerugian Topologi Bus :

- 1. Operasi jaringan LAN tergantung tiap perangkat.
- 2. Deteksi dan isolasi kesalahan sangat kecil.
- 3. Bila salah satu *client* rusak, maka jaringan tidak bisa berfungsi.
- 4. Diperlukan repeater untuk jarak jauh.

# 3.3.2 TOPOLOGI RING

Topologi ini menghubungkan satu *host* ke *host* setelah dan sebelumnya.

Secara fisik jaringan ini berbentuk ring (lingkaran).

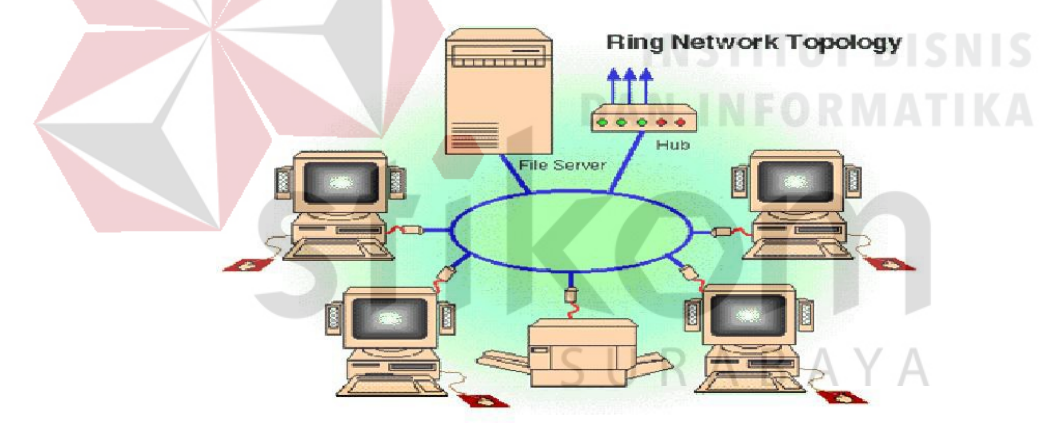

Gambar 3.6 Topologi Ring

Topologi cincin juga merupakan topologi jaringan dimana setiap titik terkoneksi ke dua titik lainnya, membentuk jalur melingkar membentuk cincin. Pada topologi cincin, komunikasi data dapat terganggu jika satu titik mengalami gangguan. Jaringan FDDi mengantisipasi kelemahan ini dengan mengirim data searah jarum jam dan berlawanan dengan arah jarum jam secara bersamaan.

### Keuntungan Topologi Ring :

- 1. Hemat Kabel.
- 2. Tidak terjadi tabrakan saat pengiriman data.

# Kerugian Topologi Ring :

- 1. Peka kesalahan.
- 2. Pengembangan jaringan lebih kaku.

# 3.3.3 TOPOLOGI STAR

Menghubungkan semua kabel pada *host* ke satu titik utama. Titik ini biasanya menggunakan *Hub* atau *Switch*. Topologi bintang merupakan bentuk topologi jaringan yang berupa konvergensi dari *node* tengah ke setiap *node* atau pengguna.Topologi jaringan bintang termasuk topologi jaringan dengan biaya

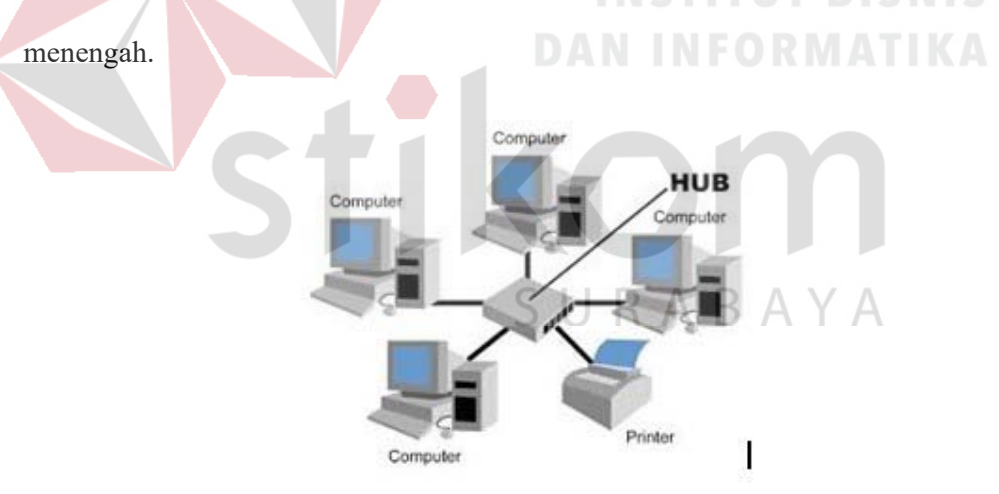

Gambar 3.7 Topologi Star

# Keuntungan Topologi Star :

1. Kerusakan pada satu saluran hanya akan mempengaruhi jaringan pada

saluran tersebut dan station yang terpaut.

2. Tingkat keamanan termasuk tinggi.
- 3. Tahan terhadap lalu lintas jaringan yang sibuk.
- 4. Penambahan dan pengurangan *station* dapat dilakukan dengan mudah.

## Kerugian Topologi Star :

- 1. Jika *node* tengah mengalami kerusakan, maka seluruh jaringan akan terhenti.
- 2. Penggunaan kabel terlalu boros.

(http://kardiasa.wordpress.com/topologi-jaringan/)

## 3.3.4 TOPOLOGI MESH

Topologi *Mesh* adalah suatu topologi yang memang didisain untuk memiliki tingkat restorasi dengan berbagai alternatif *rute* atau penjaluran yang biasanya disiapkan dengan dukungan perangkat lunak atau *software*.

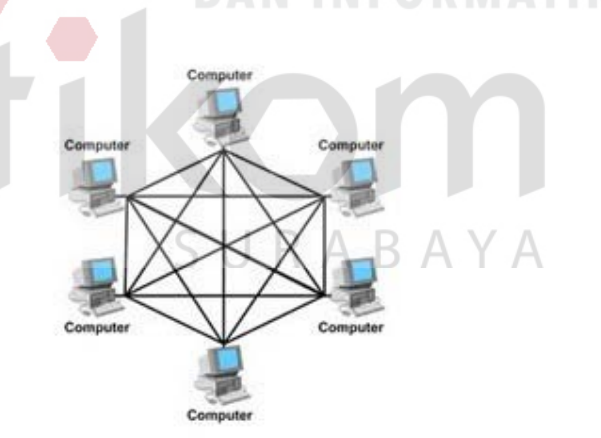

Gambar 3.8 Topologi Mesh

## Kelebihan Topologi Mesh:

1. Jika ingin mengirimkan data ke komputer tujuan, tidak membutuhkan komputer

lain (langsung sampai ke tujuan)

- 2. Memiliki sifat *robust*, yaitu: jika komputer A mengalami gangguan koneksi dengan komputer B, maka koneksi komputer A dengan komputer lain tetap baik
- 3. Lebih aman
- 4. Memudahkan proses identifikasi kesalahan

#### Kekurangan Topologi Mesh:

- 1. Membutuhkan banyak kabel
- 2. Instalasi & konfigurasi sulit
- 3. Perlunya *space* yang memungkinkan

### **3.4 TIPE JARINGAN**

Secara garis besar tipe jaringan dibagi menjadi dua macam, yaitu tipe jaringan Peer-to-Peer dan Client-Server.

## 3.4.1 JARINGAN PEER-TO-PEER

Pada jaringan tipe ini, setiap komputer yang terhubung dalam jaringan dapat saling berkomunikasi dengan komputer lainnya secara langsung tanpa perantara . Bukan hanya komunikasi langsung tetapi juga sumber daya komputer dapat digunakan oleh komputer lainnya tanpa ada pengendali dan pembagian hak akses. Setiap komputer dalam jaringan *Peer to Peer* mampu berdiri sendiri sekalipun komputer yang tidak bekerja atau beroperasi.Masing-masing komputer tidak terikat dan tidak tergantung pada komputer yang lainnya. Komputer yang digunakan pun bisa beragam dan tidak harus setara, karena fungsi komputer dan keamanannya diatur dan dikelola sendiri oleh masing-masing komputer.

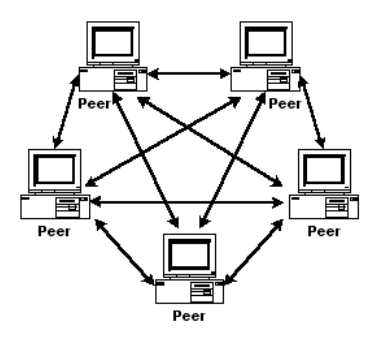

Gambar 3.9 Jaringan Peer To Peer.

## Keunggulan Jaringan Peer To Peer :

- Antar Komputer dalam jaringan dapat saling berbagi-pakai fasilitas yang dimilikinya serperti: *harddisk, drive,* fax/*modem, printer*.
- 2. Biaya operasional relatif lebih murah dibandingkan dengan tipe jaringan *client-sercer*, salah satunya karena tidak memerlukan adanya *server* yang memiliki kemampuan khusus untuk mengorganisasikan dan menyediakan fasilitas jaringan.
  - 3. Kelangsungan kerja jaringan tidak tergantung pada satu *server*. Sehingga bila salah satu komputer atau *peer* mati atau rusak, jaringan secara keseluruhan tidak akan mengalami gangguan.

SURABAYA

## Kelemahan Jaringan Peer To Peer :

- Troubleshooting jaringan relatif lebih sulit, karena pada jaringan tipe peer to peer setiap komputer dimungkinkan untuk terlibat dalam komunikasi yang ada. Di jaringan *client-server*, komunikasi adalah anatara *server* dengan *workstation*.
- Unjuk kerja lebih rendah dibandingkan dengan jaringan *client-server*, karena setiap komputer atau *peer* disamping harus mengelola pemakaian fasilitas jaringan juga harus mengelola pekerjaan atau aplikasi sendiri.

 Sistem keamanan jaringan ditentukan oleh masing-masing user dengan mengatur masing-masing fasilitas yang dimiliki.

(Komputer, 2001)

### 3.4.2 JARINGAN CLIENT-SERVER

Sesuai dengan namanya, jaringan komputer tipe ini memerlukan sebuah (atau lebih) komputer yang difungsikan sebagai pusat pelayanan dala jaringan yang disebut *server*. Komputer-komputer lain disebut sebagai *Client* atau *Workstation*. Sesuai sebutannya, komputer *server* bertugas melayani semua kebutuhan komputer lain yang berada dalam jaringan. Semua fungsi jaringan dikendalikan dan diatur oleh komputer *server*, termasuk masalah keamanan jaringan seperti hak akses data, waktu akses, sumber daya dan sebagainya.

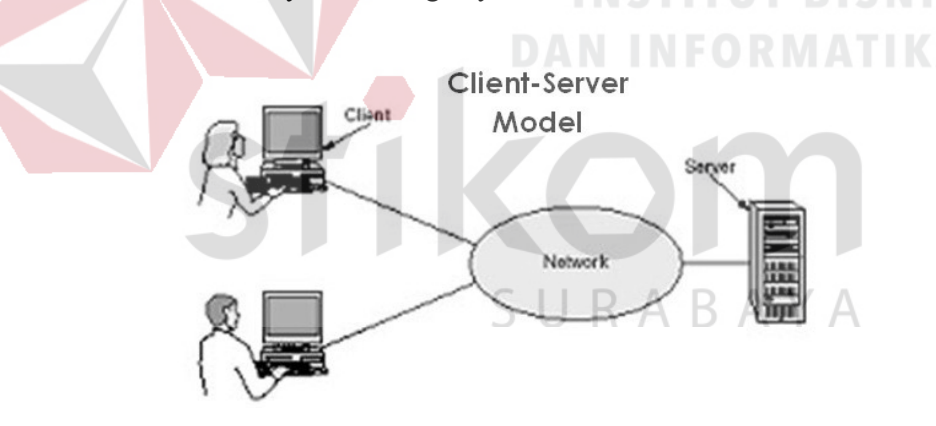

Gambar 3.10 Jaringan Client-Server

## Keunggulan Jaringan Client-Server :

- 1. Memberikan keamanan yang lebih baik.
- Lebih mudah pengaturannya bila *network* nya besar karena administrasinya di sentralkan.
- 3. Semua data dapat di *backup* pada satu lokasi sentral.

#### Kelemahan Jaringan Clien-Server :

- 1. Membutuhkan hardware yang lebih tinggi dan mahal untuk mesin server.
- Mempunyai satu titik lemah jika menggunakan satu server, data user menjadi tidak ada jika server mati.

(Komputer, 2001)

#### 3.4.3 PROTOKOL JARINGAN

Protokol adalah serangkaian aturan yang mengatur unit fungsional agar komunikasi bisa terlaksana. Misalnya mengirim pesan , data, dan informasi. Protokol juga berfungsi untuk memungkinkan dua atau lebih komputer dapat berkomunikasi dengan bahasa yang sama. Secara umum fungsi dari *protocol* adalah untuk menghubungkan sisi pengirim dan penerima dalam berkomunikasi serta dalam bertukar informasi agar dapat berjalan dengan baik dan benar dengan kehandalan yang tinggi.

## 3.4.4 IP ADDRESS

Alamat IP (*Internet Protocol Address* atau sering disingkat IP) adalah deretan angka biner antara 32-bit sampai 128-bit yang dipakai sebagai alamat identifikasi untuk tiap komputer *host* yang berada dalam jaringan internet. Panjang dari angka ini adalah 32-bit (untuk IP versi 4) dan 128-bit (untuk IP versi 6) yang menunjukkan alamat dari komputer tersebut pada jaringan internet berbasis TCP/IP. IP *address* yang terdiri dari bilangan biner 32-bit tersebut dipisahkan oleh tanda titik pada setiap 8 bitnya. Tiap 8 bit ini disebut sebagai oktet, bentuk IP address dapat dituliskan sebagai berikut:

Tabel 3.1 Tabel Kelas IP address.

| Desimal | 254     | 192      | 168      | 99       |
|---------|---------|----------|----------|----------|
| Biner   | 1111110 | 11000000 | 10101000 | 01100011 |

#### Kelas-kelas IP Address

## **NSTITUT BISNIS**

IP address dapat dipisahkan menjadi 2 bagian , yakni bagian network (net ID) dan bagian host (host ID). Net ID berperan dalam identifikasi suatu network dari network yang lain, sedangkan host ID berperan untuk identifikasi host dalam suatu network.

- Bit pertama IP address kelas A adalah 0, dengan panjang net ID 8 bit dan panjang host ID 24 bit. Jadi byte pertama IP address kelas A mempunyai range dari 0-127. Jadi pada kelas A terdapat 127 network dengan tiap network dapat menampung sekitar 16 juta host (255x255x255x255).
- 2. Dua bit IP address kelas B selalu diset 10 sehingga byte pertamanya selalu bernilai antara 128-191. Network ID adalah 16 bit pertama dan 16 bit sisanya adalah host ID sehingga kalau ada komputer mempunyai IP address 192.168.26.161, net ID = 192.168 dan host ID = 26.161. Pada IP address

kelas B ini mempunyai *range* IP dari 128.0.xxx.xxx sampai 191.155.xxx.xxx yakni berjumlah 65.255 *network* dengan jumlah *host* tiap *network* 255x255 *host* atau sekitar 65 ribu *host*.

 IP address kelas C mulanya digunakan untuk jaringan berukuran kecil seperti LAN. Tiga bit pertama IP address kelas C selalu diset 111. Network ID terdiri dari 24 bit dan host ID 8 bit sisanya sehingga dapat terbentuk sekitar 2 juta network dengan masing-masing network memiliki 256 host.

## 3.4.5 OSI LAYER

OSI merupakan kepanjangan dari *Open System Interconnection*, Di tahun 1984 ISO (*Internasional Standarization Organization*) mengelurakan solusi untuk memberikan standarisasi kompabilitas jaringan-jaringan sehingga tidak membatasi komunikasi antar produk maupun teknologi dari vendor yang berbeda. Dan faktanya OSI merupakan referensi yang telah digunakan dan disederhanakan menjadi TCP/IP. Protokol OSI terdiri dari 7 *layer* yang mana masing-masing dari *layer* tersebut memiliki fingsinya sendiri – sendiri. (http://idisastra.blogspot.com/2009/03/pengertian-osi-layer-dan-sejarahnya.html)

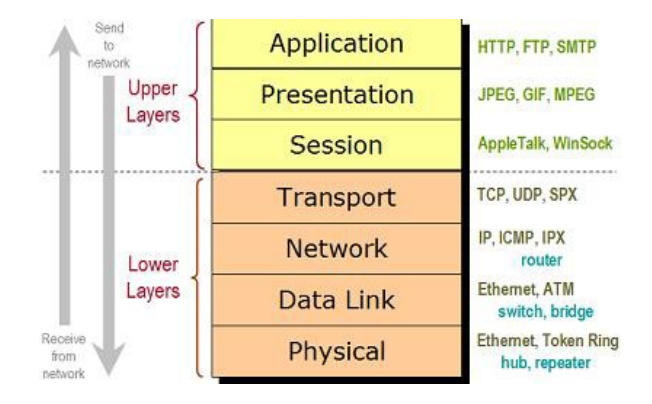

Gambar 3.11 OSI Layer

Layer 7 : Application

Fungsi : *Layer* yang mendefinisikan pelayanan komunikasi jaringan dalam bentuk aplikasi seperti : Telnet, FTP, HTTP, SSH.

Layer 6 : Presentation

Fungsi : *Layer* yang mendefinisikan format data seperti ASCII, HTML, JPG dan lainnya yang dikirimkan ke jaringan yang dapat dimanipulasi sehingga bisa dimengerti oleh penerima.

### Layer 5 : Session

Fungsi : *Layer* yang mendefinisikan bagaimana memulai mengontrol dan menghentikan sebuah *conversation* atau komunikasi antar mesin.
Contohnya : Kita mengambil uang di mesin ATM dari memasukkan *pin* sampai dengan mengambil uang yang sebelumnya mesin berkomunikasi dengan *server* dahulu tentang saldo rekening anda dan jumlah yang anda minta.

Layer 4 : Transport

Fungsi : *Layer* yang mendefinisikan *management* dari *virtual circuit* antar *host* dalam jaringan yang mengandung rangkaian *protocol* dan permasalah transportasi data.

## Layer 3 : Network

Fungsi : *Layer* yang mendefinisikan akhir pengiriman paket data dimana komputer mengidentifikasi *logical address* seperti IP *Address* bagaimana meneruskan atau *routing* (oleh *router*) untuk siapa pengiriman paket data.

Layer 2 : Data Link

Fungsi : *Layer* ini lebih menspesifikan pada bagaimana paket data didistribusikan atau ditransfer data melalui media particular atau lebih yang kita kenal seperti *Ethernet, hub,* dan *Switches*.

Layer 1 : Physical

Fungsi : *Layer* terendah ini mendefinisikan media fisik dari transmisi paket data dimana *protocol* digunakan *Ethernet pinout*, kabel UTP (RJ45, RJ48, dan sebagainya) kita bisa perkirakan *layer* ini tentang kabel dan konektornya.

## 3.5 Virtual Local Area Network (VLAN)

Virtual Local Area Network atau biasa disebut VLAN adalah sekelompok perangkat pada satu LAN atau lebih yang dikonfigurasikan sehingga dapat berkomunikasi seperti halnya bila perangkat tersebut terhubung ke jalur yang sama, padahal sebenarnya perangkat tersebut terhubung berada pada sejumlah segmen LAN yang berbeda.

VLAN merupakan suatu model jaringan yang tidak terbatas pada lokasi fisik seperti LAN. Penggunaan VLAN membuat pengaturan jaringan menjadi fleksibel dimana segmen dapat dibuat berdasarkan tiap bagian atau departemen tanpa bergantung pada lokasi *workstation* seperti gambar dibawah ini:

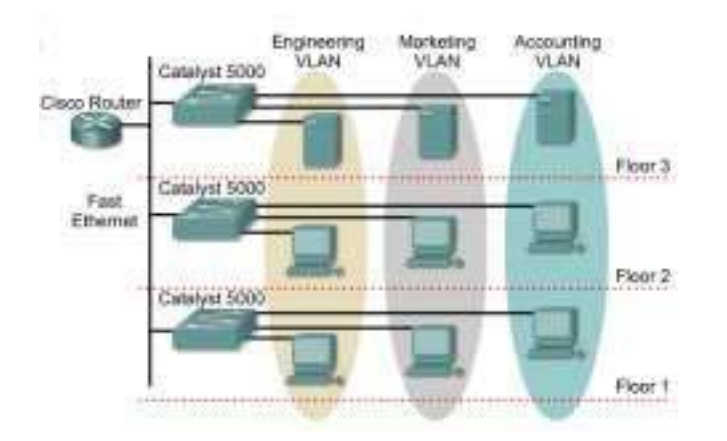

Gambar 3.12 Jaringan VLAN

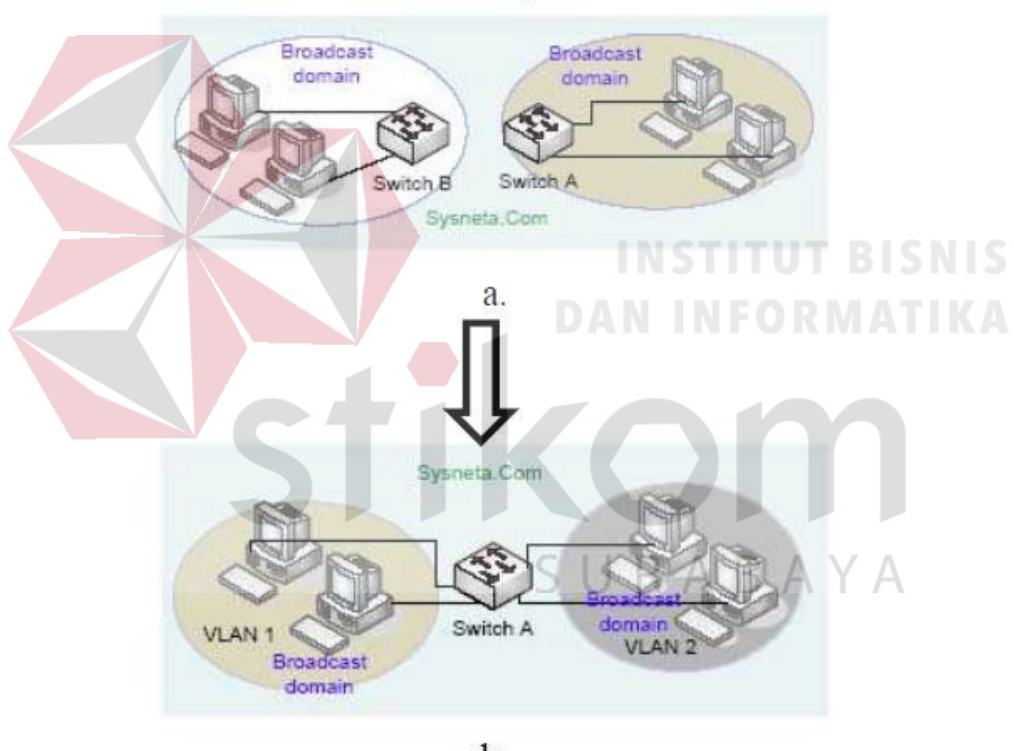

b.

Gambar 3.13 a. Jaringan Komputer Tanpa VLAN

b. Jaringan Komputer dengan VLAN

Perbedaan utama dari model jaringan *Local Area Network* dengan *Virtual Local Area Network* adalah bentuk jaringan dengan model LAN bergantung pada letak atau fisik dari wilayah kerja serta penggunaan *hub* dan *repeate*r sebagai perangkat jaringan yang memiliki beberapa kelemahan sedangkan model VLAN dapat tetap saling berhubungan walaupun terpisah secara fisik.

## 3.6 Prinsip Kerja VLAN

VLAN diklarifikasikan berdasarkan metode (tipe) yang digunakan untuk mengklasifikasikannya, baik menggunakan *port, MAC address* dan sebagainya. Semua informasi yang mengandung penandaan atau pengalamatan suatu VLAN disimpan dalam suatu *database*. Jika penandaan berdasarkan *port* yang digunakan , maka *database* harus mengindikasikan *port-port* yang digunakan oleh VLAN. Untuk mengatur penandaan biasanya digunakan *switch* yang *manageable*. *Switch* inilah yang bertanggung jawab menyimpan semua informasi dan konfigurasi suatu VLAN serta perlu dipastikan semua *switch* atau *bridge* memiliki informasi yang sama. Switch akan menentukan kemana data-data akan diteruskan. Ada 2 jenis dari link di sebuah lingkungan *switch*, yaitu *Access Link* dan *Trunk Link*.

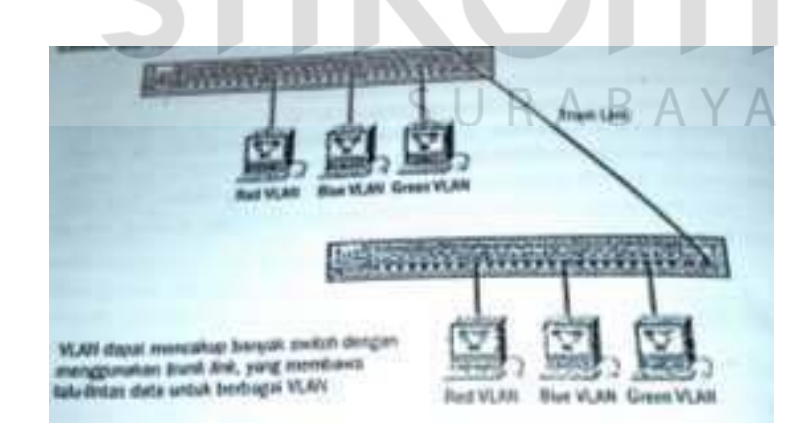

Gambar 3.14 Access Link dan Trunk Link pada sebuah network

#### **3.7** Tipe – Tipe VLAN

#### 3.7.1 Berdasarkan Port

Keanggotaan pada suatu VLAN dapat di dasarkan pada *port* yang di gunakan oleh VLAN tersebut. Sebagai contoh, pada *bridge* atau *switch* dengan 4 *port, port* 1, 2,dan 4 merupakan VLAN 1 sedang *port* 3 dimiliki oleh VLAN 2.

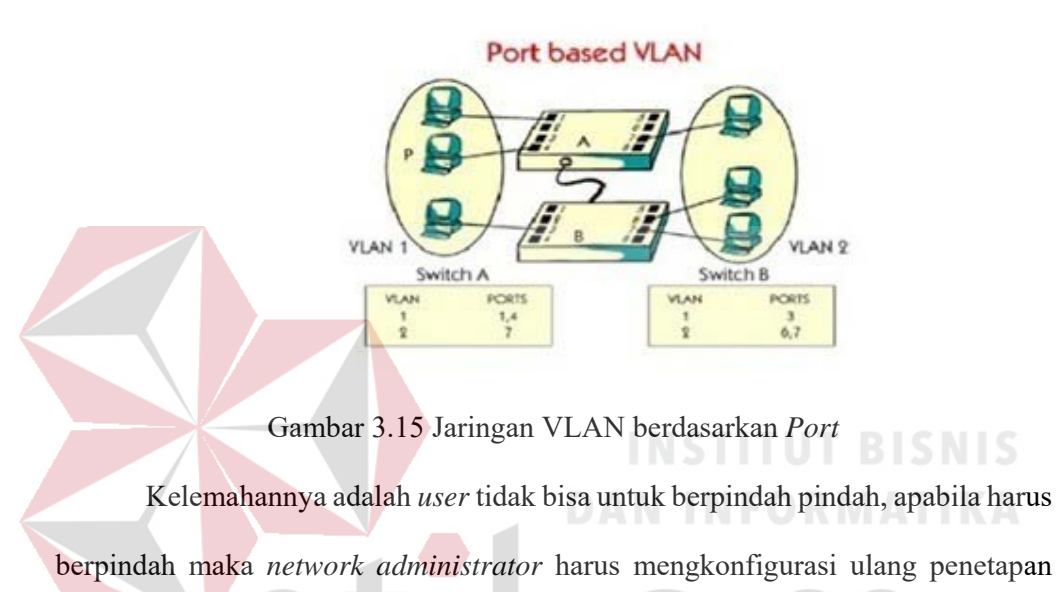

VLAN

## 3.7.2 Berdasarkan MAC Address

Keanggotaan suatu VLAN didasarkan pada *MAC address* dari setiap *workstation* atau komputer yang dimiliki oleh *user*. *Switch* mendeteksi dan mencatat semua MAC *address* yang dimiliki oleh setiap *Virtual* LAN. MAC *address* merupakan suatu bagian yang dimiliki oleh NIC (*Network Interface Card*) di setiap *workstation*. Kelebihannya apabila *user* berpindah pindah maka dia akan tetap terkonfigurasi sebagai anggota dari VLAN tersebut. Sedangkan kekurangannya bahwa setiap mesin harus di konfigurasikan secara manual, dan untuk jaringan yang memiliki ratusan *workstation* maka tipe ini kurang efisien untuk dilakukan

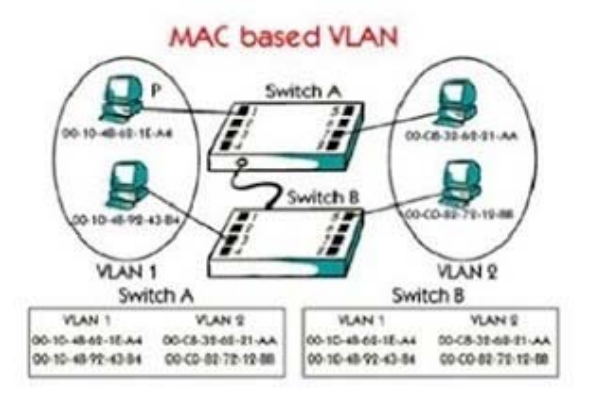

Gambar 3.16 Jaringan VLAN berdasarkan MAC Address

## 3.7.3 Berdasarkan Alamat Subnet IP

Subnet IP address pada suatu jaringan juga dapat digunakan untuk mengklasifikasikan suatu VLAN. Konfigurasi ini tidak berhubungan dengan routing pada jaringan dan juga tidak mempermasalahkan fungsi router. IP address digunakan untuk memetakan keanggotaan VLAN. Keuntungannya seorang user tidak perlu mengkonfigurasikan ulang alamatnya di jaringan apabila berpindah tempat, hanya saja karena bekerja di *layer* yang lebih tinggi maka akan sedikit lebih lambat untuk meneruskan paket di banding menggunakan MAC address.

## 3.8 NETWORK DEVICE

#### 3.8.1 SWITCH

*Switch* tidak digunakan untuk membuat *internetwork* tapi digunakan untuk memaksimalkan jaringan LAN. Tugas utama dari *switch* adalah membuat LAN bekerja dengan lebih baik dengan mengoptimalkan unjuk kerja (*performance*),

menyediakan lebih banyak bandwidth untuk penggunaan LAN. *Switch* tidak seperti *router, switch* tidak meneruskan paket ke jaringan lain. *Switch* hanya menghubunghubungkan *frame* dari satu *port* ke *port* yang lainnya di jaringan mana dia berada.

Secara default, *switch* memisahkan *collision domain*. Istilah *collision domain* adalah istilah di dalam *Ethernet* yang menggambarkan sebuah kondisi *network* dimana sebuah alat mengirimkan paket pada sebuah *segment network*, kemudian memaksa semua alat yang lain di segment tersebut untuk memperhatikan paketnya. Pada saat yang bersamaan, alat yang berbeda mencoba mengirimkan paket yang lain, yang mengakibatkan terjadinya *collision*. Paket yang dikirim menjadi rusak akibatnya semua alat harus melakukan pengiriman ulang paket, sehingga seperti ini menjadi tidak efisien.

Switch dapat dikatakan sebagai multi-port brigde karena mempunyai collision domain dan broadcast domain tersendiri, dapat mengatur lalu lintas paket yang melalui switch jaringan. Cara menghubungkan komputer ke switch sangat mirip dengan cara menghubungkan komputer atau router ke hub. Switch dapat digunakan langsung untuk menggantikan hub yang sudah terpasang pada jaringan.

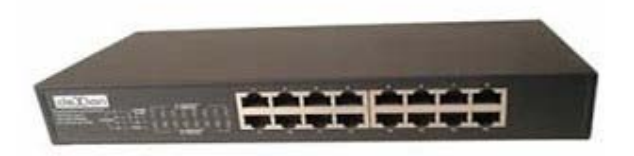

Gambar 3.17 Switch

### 3.8.2 HUB

*Hub* biasanya titik koneksi pertama antara sebuah titik koneksi jaringan dan sebuah LAN.Variasi hub sangat luas dalam fungsi dan kapabilitasnya. *Hub* yang

paling sederhana tidak lebih dari koneksi pemasangan terpusat pada titik tunggal dan biasanya dinamakan *Wiring Concentrator*.

Jaringan *hub* sesuai dengan perkembangan teknik mutakhir lebih tidak dapat bekerja sama dengan fungsi *routing, bridges* dan *switching. Hub* untuk *token ring* LAN lebih *sophisticated* dari hub untuk tipe LAN karena mereka harus *mengenerate* sebuah *token* ketika jaringan dimulai atau jika *token* asli hilang dan sekitar jalur transmisi ulang terputus atau gagal terhubung. Jalur transmisi yang dihubungkan ke sebuah NIU atau jaringan *hub* dengan standar konektor. Konektor RJ-45 seperti konektor telepon RJ-11 kecuali lebih besar dan menghubungkan 8 kabel, ada beberapa standar untuk konektor *fiber optic* termasuk ST,SC,LT and MT-RJ. Standar MT-RJ telah mendukung peralatan vendor termasuk Cisco dan

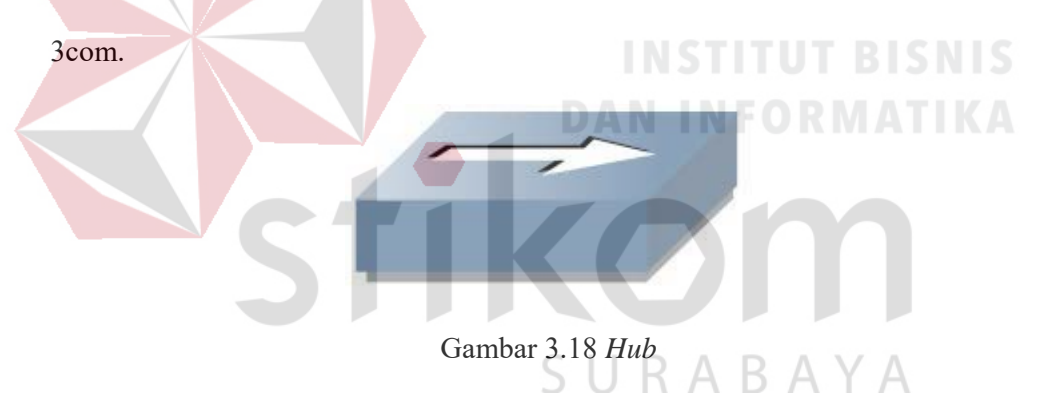

#### 3.8.3 ROUTER

Router sering digunakan untuk menghubungkan beberapa network. Baik network yang sama maupun berbeda dari segi teknologinya. Seperti menghubungkan network yang menggunakan topologi Bus, Star dan Ring. Router juga digunakan untuk membagi network besar menjadi beberapa buah subnetwork (network-network kecil). Setiap subnetwork seolah-olah "terisolir" dari network lain. Hal ini dapat membagi-bagi traffic yang akan berdampak positif pada performa network. Sebuah *router* memiliki kemampuan *routing*. Artinya *router* secara cerdas dapat mengetahui kemana *rute* perjalanan informasi (yang disebut *packet*) akan dilewatkan. Apakah ditujukan untuk *host* lain yang satu *network* ataukah berbeda *network*. Jika paket-paket ditujukan untuk *host* pada *network* lain maka *router* akan menghalangi paket-paket keluar, sehingga paket-paket tersebut tidak "membanjiri" *network* yang lain.

Pada diagram atau bagan jaringan, sebuah *router* seringkali dinyatakan dengan simbol khusus. Berikut disajikan simbol yang digunakan untuk menggambarkan *router*.

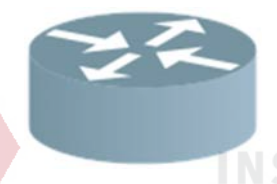

Gambar 3.19 Router

### 3.8.4 SERVER

Server adalah sebuah sistem komputer yang menyediakan jenis layanan tertentu dalam sebuah jaringan komputer. Server didukung dengan prosesor yang bersifat scalable dan RAM yang besar, juga dilengkapi dengan sistem operasi khusus, yang disebut sebagai sistem operasi jaringan atau network operating system. Server juga menjalankan perangkat lunak administratif yang mengontrol akses terhadap jaringan dan sumber daya yang terdapat di dalamnya, seperti halnya berkas atau alat penectak (printer) dan memberikan akses kepada workstation anggota jaringan.

Umumnya, di atas sistem operasi server terdapat aplikasi-aplikasi yang menggunakan arsitektur *client/server*. Contoh dari aplikasi ini adalah DHCP Server, Mail Server, HTTP Server, FTP Server, DNS Server dan lain sebagainya.

Setiap sistem operasi *server* umumnya *membundle* layanan-layanan tersebut atau layanan tersebut juga dapat diperoleh dari pihak ketiga. Setiap layanan-layanan tersebut akan merespon terhadap *request* dari klien. Sebagai contoh, *client* DHCP akan memberikan *request* kepada *server* yang menjalankan *server* DHCP, ketika sebuah *client* membutuhkan alamat IP, klien akan memberikan perintah atau *request* kepada *server*, dengan bahasa yng dipahami oleh *server* DHCP, yaitu *protocol* DHCP itu sendiri.

Contoh sistem operasi *server* adalah Windows NT 3.51, dan dilanjutkan dengan Windows NT 4.0. Saat ini sistem yang cukup popular adalah Windows 2000 *Server* dan Windows *Server* 2003, kemudian Sun Solaris, Unix dan GNU/Linux. *Server* biasanya terhubung dengan client dengan kabel UTP dan sebuah *Network Card*. Kartu jaringan ini biasanya berupa kartu PCI atau ISA. Fungsi *server* sangat banyak, misalnya untuk situs internet, ilmu pengetahuan atau sekedar penyimpanan data. Namun yang paling umum adalah untuk mengkoneksikan komputer *client* ke *Internet*.

SURABAYA

## **BAB IV**

## DISKRIPSI KERJA PRAKTIK

Bab ini membahas tentang proses installasi dan menampilkan foto-foto hasil desain topologi yang telah dikerjakan.

## 4.1 INSTALASI DAN PENGGUNAAN PACKET TRACER 6.2

## 4.1.1 PROSEDUR INSTALASI PACKET TRACER 6.2

1. Membuka Installer Packet Tracer 6.2 kemudian akan muncul gambar seperti yang terlihat pada gambar 4.1. Setup - Cisco Packet Tracer 6.2 Student

 Welcome to the Cisco Packet Tracer 6.2 Student Setup Wizard

 This will install Cisco Packet Tracer 6.2 Student on your computer.

 It is recommended that you close all other applications before continuing.

 Cidk Next to continue, or Cancel to exit Setup.

 SURABAAA

Gambar 4.1 Tampilan Setup Cisco Packet Tracer 6.2

| 2. | Setelah itu tekan tombol Next, kemudian akan muncul gambar seperti yang |
|----|-------------------------------------------------------------------------|
|    | terlihat pada gambar 4.2.                                               |

| 🔂 Setup - Cisco Packet Tracer 6.2 Student                                                                                 |                         |
|----------------------------------------------------------------------------------------------------|-------------------------|
| License Agreement<br>Please read the following important information before continuing.                                   |                         |
| Please read the following License Agreement. You must accept the terms agreement before continuing with the installation. | of this                 |
| <u>Cisco Packet Tracer</u><br>Software License Agreement                                                                  |                         |
|                                                                                                    |                         |
| IMPORTANT: PLEASE READ THIS CISCO PAC<br>TRACER SOFTWARE LICENSE AGREEMENT (                                              | KET<br>THE -            |
| I do not accept the agreement                                                                                             |                         |
| < Back Next >                                                                                                    | Cancel                  |
| Gambar 4.2 Tampilan <i>License Agree</i>                                                                                  | ment BISNIS             |
| 3. Untuk proses selanjutnya pilih " <i>I accept the agreem</i>                                                            | eent" setelah itu pilih |
| tombol Next, Kemudian akan muncul gambar seper                                                                            | ti yang terlihat pada   |
| gambar 4.3.                                                                                                    |                         |
| Setup - Cisco Packet Tracer 6.2 Student                                                                                   |                         |
| Where should Cisco Packet Tracer 6.2 Student be installed?                                                                |                         |
| Setup will install Cisco Packet Tracer 6.2 Student into the follow                                                        | ng folder.              |
| C:\Program Files (x86)\Cisco Packet Tracer 6.2sv                                                                          | Browse                  |
|                                                                                                    |                         |
|                                                                                                    |                         |
| At least 257.6 MB of free disk space is required.                                                                         |                         |
| < Back Next >                                                                                                    | Cancel                  |

Gambar 4.3 Tampilan pemilihan lokasi program

4. Setelah memilih lokasi program setelah itu pilih tombol Next, dan sampai

muncul gambar seperti yang terlihat pada gambar 4.4.

|                           | Ready to Install<br>Setup is now ready to begin installing Cisco Packet Tracer 6.2 Student on your<br>computer.                                                                                                    |
|---------------------------|----------------------------------------------------------------------------------------------------|
|                           | Click Install to continue with the installation, or click Back if you want to review or<br>change any settings.                                                                                                    |
|                           | Destination location:<br>C:\Program Files (x86)\Cisco Packet Tracer 6.2sv                                                                                                    |
|                           | Start Menu folder:<br>Cisco Packet Tracer Student                                                                                                    |
|                           | Additional tasks:<br>Additional icons:<br>Create a desktop icon                                                                                                    |
|                           | • • • • • • • • • • • • • • • • • • •                                                                                                    |
|                           | < Back Install Cancel                                                                                                    |
|                           |                                                                                                    |
|                           | Gambar 4.4 Tampilan persiapan instalasi program                                                                                                    |
|                           |                                                                                                    |
| 5 Satalah                 | tu nilih tankal Install satalah itu anasa instalasi masamu sk                                                                                                    |
| 5. Setelah i              | itu pilih tombol Install setelah itu proses instalasi program ak                                                                                                    |
| 5. Setelah i<br>berjalan. | itu pilih tombol Install setelah itu proses instalasi program ak                                                                                                    |
| 5. Setelah i<br>berjalan. | itu pilih tombol Install setelah itu proses instalasi program ak                                                                                                    |
| 5. Setelah i<br>berjalan. | itu pilih tombol Install setelah itu proses instalasi program ak<br>B Setup - Cisco Packet Tracer 6.2 Student                                                                                                    |
| 5. Setelah i<br>berjalan. | itu pilih tombol Install setelah itu proses instalasi program aka<br>Betup - Cisco Packet Tracer 6.2 Student<br>Installing<br>Please wait while Setup installs Cisco Packet Tracer 6.2 Student on your<br>computer.                                                                                                    |
| 5. Setelah i<br>berjalan. | itu pilih tombol Install setelah itu proses instalasi program aka<br>Setup - Cisco Packet Tracer 6.2 Student<br>Installing<br>Please wait while Setup installs Cisco Packet Tracer 6.2 Student on your<br>computer.<br>Extracting files                                                                                                    |
| 5. Setelah i<br>berjalan. | itu pilih tombol Install setelah itu proses instalasi program aka<br>Setup - Cisco Packet Tracer 6.2 Student<br>Installing<br>Please wait while Setup installs Cisco Packet Tracer 6.2 Student on your<br>computer.<br>Extracting files<br>C:\\Cisco Packet Tracer 6.2sv\art\Workstation\IPCommunicatorPlacedCalls.png                                                                                                    |
| 5. Setelah i<br>berjalan. | itu pilih tombol Install setelah itu proses instalasi program aka<br>Setup - Cisco Packet Tracer 6.2 Student<br>Installing<br>Please wait while Setup installs Cisco Packet Tracer 6.2 Student on your<br>computer.<br>Extracting files<br>C:\\Cisco Packet Tracer 6.2sv\art\Workstation\PCommunicatorPlacedCalls.png                                                                                                    |
| 5. Setelah i<br>berjalan. | itu pilih tombol Install setelah itu proses instalasi program aka<br>Setup - Cisco Packet Tracer 6.2 Student<br>Installing<br>Please wait while Setup installs Cisco Packet Tracer 6.2 Student on your<br>computer.<br>Extracting files<br>C:\\Cisco Packet Tracer 6.2sv\art\Workstation\IPCommunicatorPlacedCalls.png                                                                                                    |
| 5. Setelah i<br>berjalan. | itu pilih tombol Install setelah itu proses instalasi program aka<br>Setup - Cisco Packet Tracer 6.2 Student<br>Installing<br>Please wait while Setup installs Cisco Packet Tracer 6.2 Student on your<br>computer.<br>Extracting files<br>C:\\Cisco Packet Tracer 6.2sv\art\Workstation\IPCommunicatorPlacedCalls.png                                                                                                    |
| 5. Setelah i<br>berjalan. | itu pilih tombol Install setelah itu proses instalasi program aka<br>Setup - Cisco Packet Tracer 6.2 Student<br>Installing<br>Please wait while Setup installs Cisco Packet Tracer 6.2 Student on your<br>computer.<br>Extracting files<br>C:\\Cisco Packet Tracer 6.2sv\art\Workstation\IPCommunicatorPlacedCalls.png                                                                                                    |
| 5. Setelah i<br>berjalan. | itu pilih tombol Install setelah itu proses instalasi program aka<br>Setup - Cisco Packet Tracer 6.2 Student<br>Installing<br>Please wait while Setup installs Cisco Packet Tracer 6.2 Student on your<br>computer.<br>Extracting files<br>C:\\Cisco Packet Tracer 6.2sv\art\Workstation\IPCommunicatorPlacedCalls.prg                                                                                                    |
| 5. Setelah i<br>berjalan. | itu pilih tombol Install setelah itu proses instalasi program aka<br>Setup - Cisco Packet Tracer 6.2 Student<br>Installing<br>Please wait while Setup installs Cisco Packet Tracer 6.2 Student on your<br>computer.<br>Extracting files<br>C:\\Cisco Packet Tracer 6.2sv\art\Workstation\IPCommunicatorPlacedCalls.png                                                                                                    |
| 5. Setelah i<br>berjalan. | itu pilih tombol Install setelah itu proses instalasi program aka<br>Setup - Cisco Packet Tracer 6.2 Student          Installing       Image: Computer.         Please wait while Setup installs Cisco Packet Tracer 6.2 Student on your computer.       Image: Cisco Packet Tracer 6.2 Student on your computer.         Extracting files       C:\ \Cisco Packet Tracer 6.2 stu\art\Workstation \PCommunicatorPlacedCalls.prg |

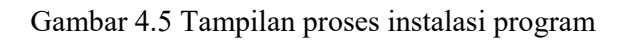

6. Setelah itu proses instalasi selesai.

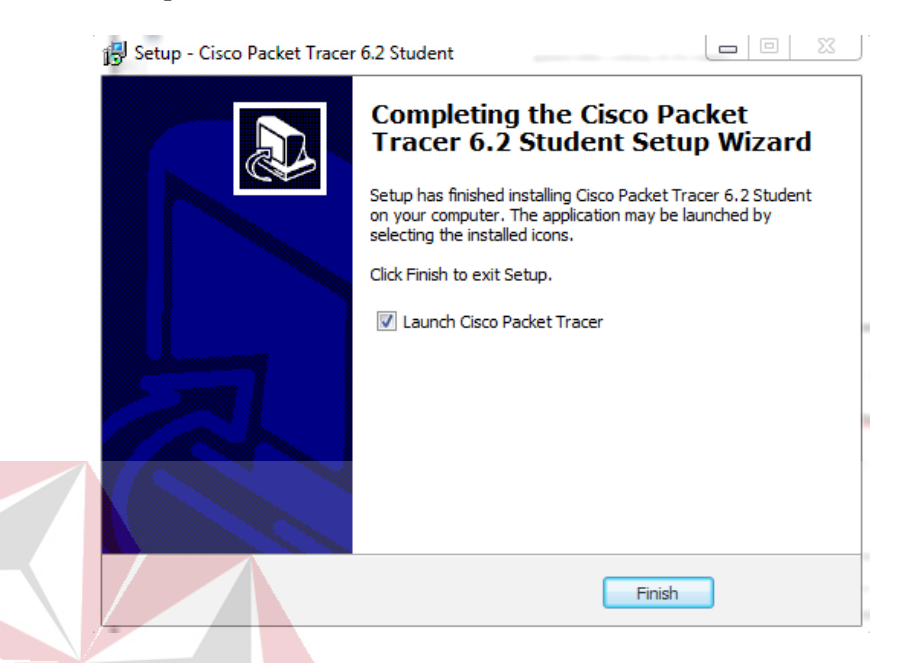

Gambar 4.6 Tampilan proses instalasi selesai

# 4.1.2. PEMBUATAN TOPOLOGI

Untuk membuat topologi dibutuhkan data IP address yang terhubung. Berikut tabel alamat yang digunakan pada Dinas Komunikasi dan Informatika Provinsi Jawa Timur.

Tabel 4.1 Tabel Pengalamatan Jaringan Dinas Komunikasi dan Informatika

Provinsi Jawa Timur.

| Device    | Interface | IP Address    | Subnet Mask   | Default Gateway |
|-----------|-----------|---------------|---------------|-----------------|
| Sw-Master | VLAN 10   | 192.168.10.10 | 255.255.255.0 | -               |
| Sw-Master | VLAN 20   | 192.168.20.10 | 255.255.255.0 | -               |
| Sw-Master | VLAN 30   | 192.168.30.10 | 255.255.255.0 | -               |

| Sw-Master       | VLAN 40 | 192.168.40.10 | 255.255.255.0   | -     |  |
|-----------------|---------|---------------|-----------------|-------|--|
| Sw-Pimpinan     | Fa0/1   | 192.168.10.11 | 255.255.255.0   | -     |  |
| Sw-<br>Karyawan | Fa0/2   | 192.168.20.11 | 255.255.255.0   | -     |  |
| Sw-SDM          | Fa0/3   | 192.168.30.11 | 255.255.255.0   | •     |  |
| Sw-Teknisi      | Fa0/4   | 192.168.40.11 | 255.255.255.0   |       |  |
| PC-0            | Fa0/1   | 192.168.10.12 | 255.255.255.0   | -     |  |
| PC-1            | Fa0/2   | 192.168.10.13 | 255.255.255.0   | -     |  |
| PC-2            | Fa0/3   | 192.168.10.14 | 255.255.255.0   | -     |  |
| PC-3            | Fa0/1   | 192.168.20.12 | 255.255.255.0 B | SNIS  |  |
| PC-4            | Fa0/2   | 192.168.20.13 | 255.255.255.0   | HKA - |  |
| PC-5            | Fa0/3   | 192.168.20.14 | 255.255.255.0   | -     |  |
| PC-6            | Fa0/1   | 192.168.30.12 | 255.255.255.0   | -     |  |
| PC-7            | Fa0/2   | 192.168.30.13 | 255.255.255.0   | -     |  |
| PC-8            | Fa0/3   | 192.168.30.14 | 255.255.255.0   | -     |  |
| PC-9            | Fa0/1   | 192.168.40.12 | 255.255.255.0   | -     |  |
| PC-10           | Fa0/2   | 192.168.40.13 | 255.255.255.0   | -     |  |
| PC-11           | Fa0/3   | 192.168.40.14 | 255.255.255.0   | -     |  |

Dari tabel tersebut dapat digunakan sebagai acuan dalam pembuatan topologi dengan tahapan sebagai berikut:

1. Buka Packet Tracer yang telah di install, maka akan muncul screenshoot

workspace seperti yang terlihat pada gambar 4.7.

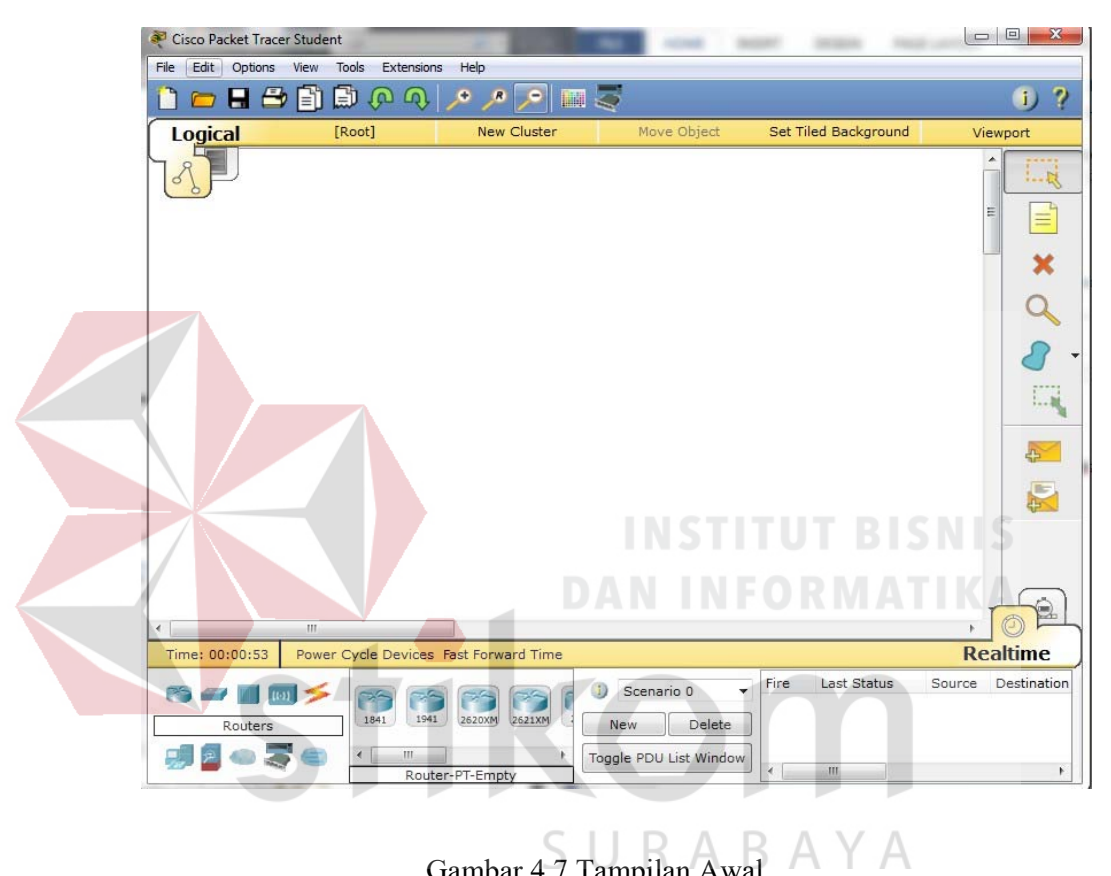

Gambar 4.7 Tampilan Awal

2. Setelah itu kita memilih jenis Router, Switch atau End Device, dll yang ingin kita gunakan, pilih pilihannya di bagian bawah workspace.

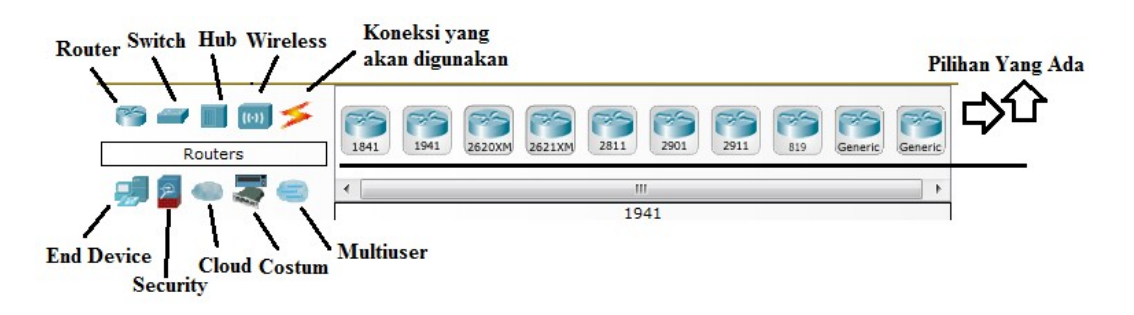

Gambar 4.8 Tampilan Pilihan Device

3. Perancangan topologi

Pertama yang dilakukan adalah memilih *device router* yang termasuk pada tabel 4.1. kemudian memilih dan memberi bagian dan nama sesuai pada *Packet Tracer* yang akan digunakan. Seperti berikut.

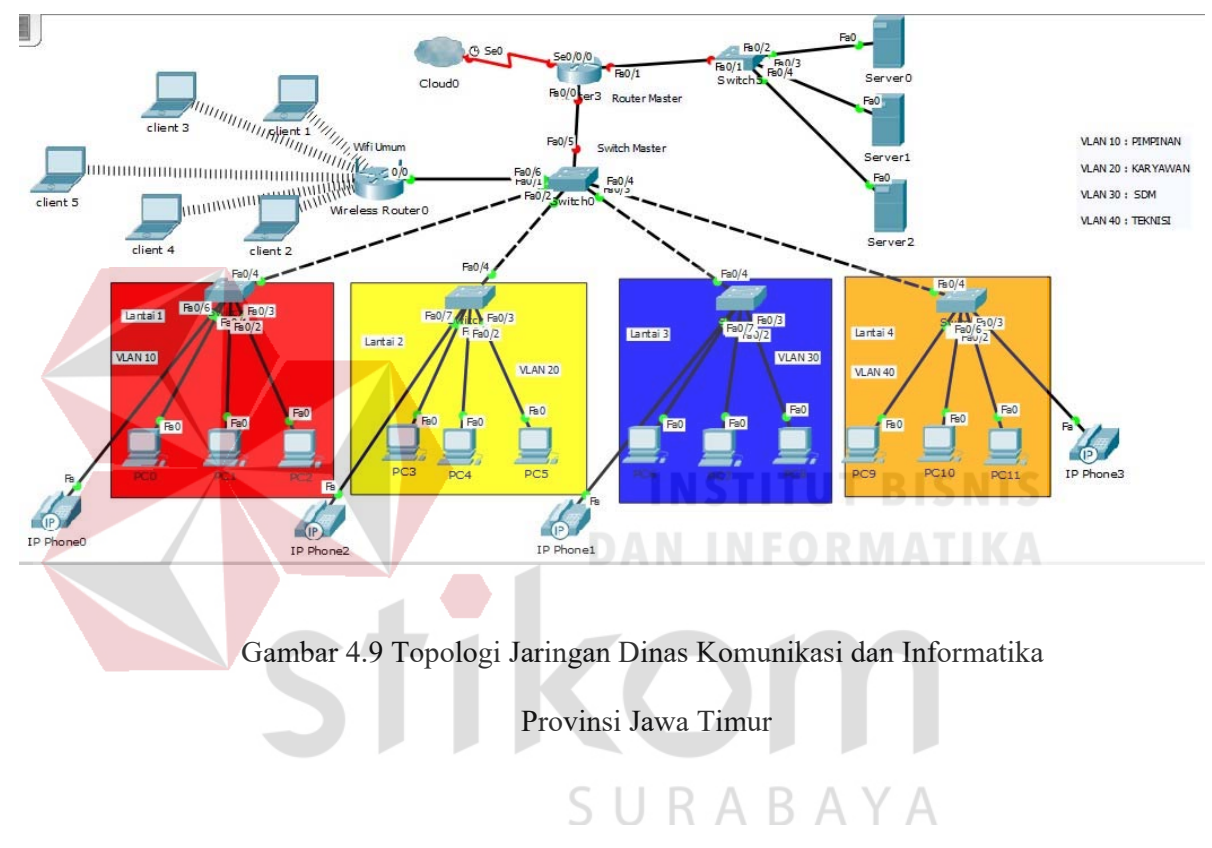

Komponen diatas terdiri dari 1 router, 1 switch sebagai Master, 3 switch

sebagai client, 3 server, dan 11 pc user, 1 wireless router, dan 5 laptop

## 4.2 KONFIGURASI SWITCH MASTER

Sebelum mengkonfigurasi, masukkan *Device* yang sudah dipilih dengan cara meng-*Drag Icon Device* tersebut ke *Workspace*.

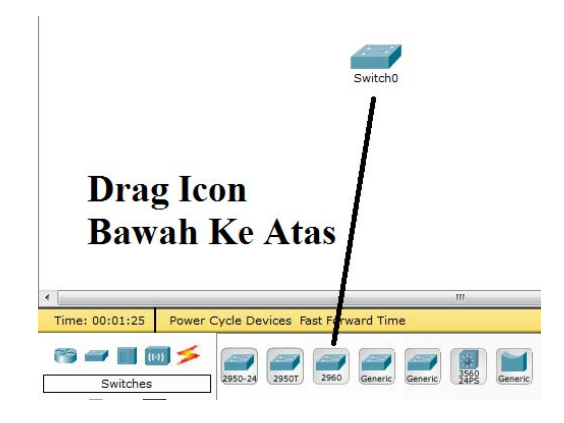

Gambar 4.10 Cara memasukkan Device ke lembar kerja

Setelah itu klik *Device Switch* tersebut, dan pilih *Tab CLI* untuk memulai konfigurasi *Switch* tersebut.

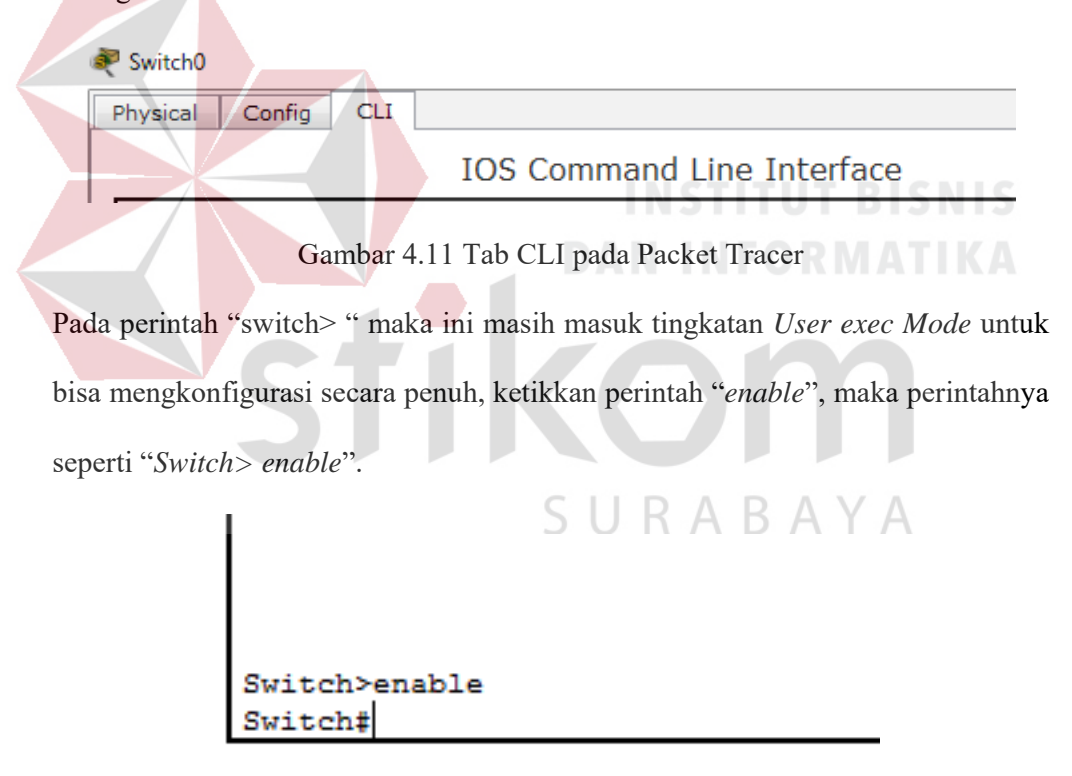

Gambar 4.12 Cara Masuk ke Priviledge Mode Pada User Mode

Setelah itu masuk ke *Global Configuration*, dengan mengetik *Switch#configure terminal* maka akan masuk ke *Global Configuration* menjadi *Switch(config)#* 

- Merubah *hostname* pada *switch* menggunakan perintah :

"Switch(config)#hostname Sw-Master"

- Memmbuat VLAN menggunakan perintah :

Sw-Master(config)#vlan 10

Sw-Master(config-vlan)#name Pimpinan

*Sw-Master(config-vlan)#vlan 20* 

Sw-Master(config-vlan)#name Karyawan

*Sw-Master(config-vlan)*#vlan 30

*Sw-Master(config-vlan)#name SDM* 

*Sw-Master(config-vlan)*#vlan 40

*Sw-Master(config-vlan)#name Teknisi* 

- Memberikan Nama Domain pada Switch menggunakan perintah :

*Sw-Master*(*config*)#*vtp domain KOMINFO* 

Sw-Master(config)#vtp mode server

Sw-Master(config)#vtp version 2

*Sw-Master(config)*#*vtp password kominfo* 

- Mengkonfigurasi Interface menurut aturan yang sudah ditentukan : Sw-Master(config)#interface FastEthernet0/1 Sw-Master(config-if)#switchport mode trunk

*Sw-Master(config-if)#switchport trunk native vlan 10* 

*Sw-Master(config)#interface FastEthernet0/2* 

*Sw-Master(config-if)#switchport mode trunk* 

*Sw-Master(config-if)#switchport trunk native vlan 20* 

*Sw-Master(config)#interface FastEthernet0/3* 

*Sw-Master(config-if)#switchport mode trunk* 

*Sw-Master(config-if)#switchport trunk native vlan 30* 

Sw-Master(config)#interface FastEthernet0/4

*Sw-Master(config-if)#switchport mode trunk* 

Sw-Master(config-if)#switchport trunk native vlan 40

- Mengkonfigurasi Interface VLAN berdasarkan aturannya :

Sw-Master(config)#interface vlan 10

Sw-Master(config-if)#ip address 192.168.10.10 255.255.255.0

Sw-Master(config)#interface vlan 20

Sw-Master(config-if)#ip address 192.168.20.10 255.255.255.0

*Sw-Master(config)#interface vlan 30* 

Sw-Master(config-if)#ip address 192.168.30.10 255.255.255.0

Sw-Master(config)#interface vlan 40

Sw-Master(config-if)#ip address 192.168.40.10 255.255.255.0

- Untuk Melihat Hasil pengaturan saat ini menggunakan perintah :

"SwitchUtama#show running-config"

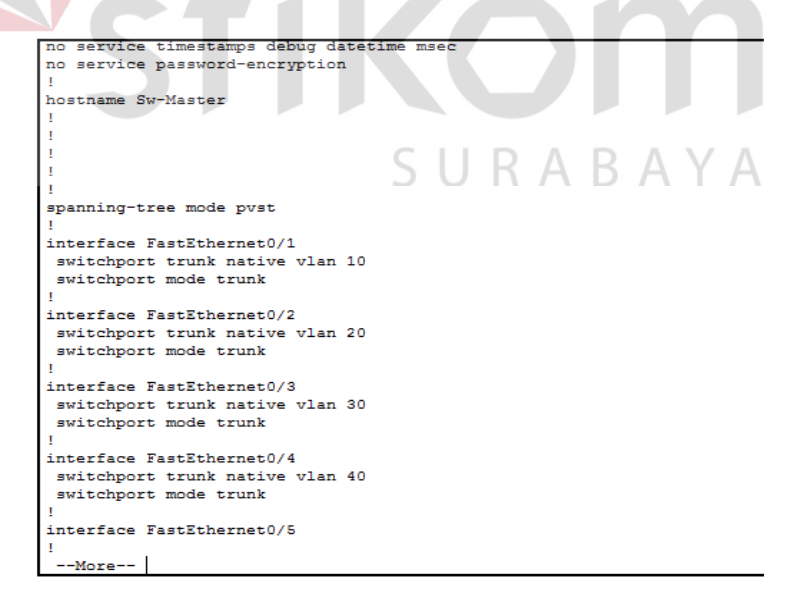

Gambar 4.13 Output perintah "show running-config"

- Untuk Melihat Hasil Pengaturan Saat Startup menggunakan perintah:

"SwitchUtama#show startup-config"

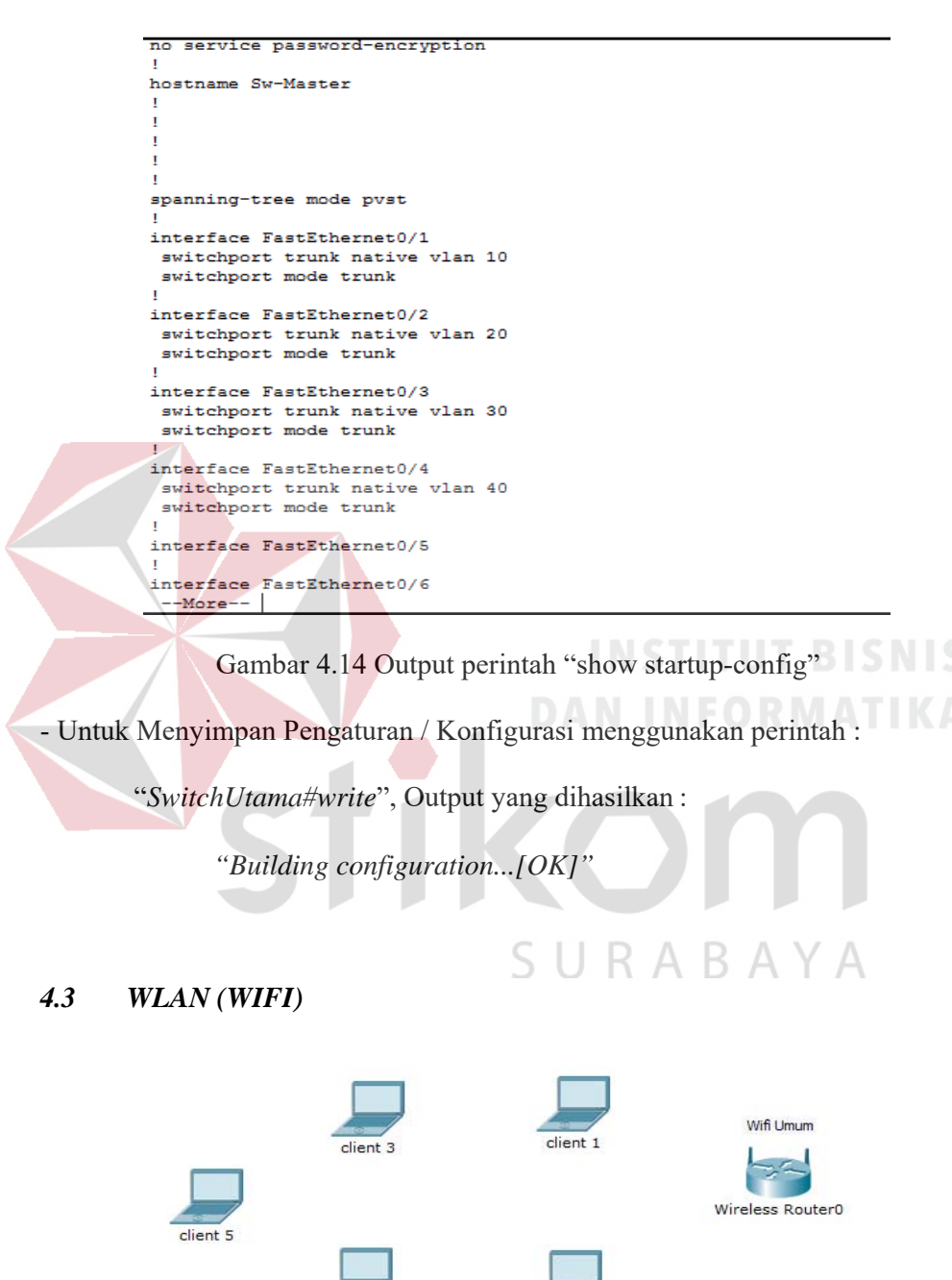

Gambar 4.15 Topologi WLAN

client 2

Berikut konfigurasi yang diperlukan untuk wlan (wifi)

client 4

| Setup s                 | Wireless-N Broadband Router WR<br>Access Applications Administration SI<br>Restrictions & Gaming Administration SI<br>Basic Setup DDNS MAC Address Clone Advanced Routing |
|-------------------------|----------------------------------------------------------------------------------------------------|
| Internet Setup          |                                                                                                    |
| Internet                | Automatic Configuration - DHCP 🔻                                                                                                    |
| Connection type         |                                                                                                    |
| Optional Settings       | Host Name:                                                                                                    |
| internet service        | Domain Name:                                                                                                    |
| providers)              | MTU: Size: 1500                                                                                                    |
| Network Setup           |                                                                                                    |
| Router IP               | IP Address: 192 . 168 . 100 . 50                                                                                                    |
| INVALUED DE L           | Subnet Mask: 255.255.255.0   IP Default                                                                                                    |
| Noter IF                |                                                                                                    |
| DHCP Server             | . <del></del>                                                                                                    |
| DHCP Server<br>Settings | DHCP                                                                                                    |
| DHCP Server<br>Settings | DHCP<br>Server:       Enabled Obisabled DHCP<br>Reservation                                                                                                    |

1. Untuk setting Wifi klik wireless router >>> GUI >>> SETUP

Gambar 4.16 Menu SETUP pada wireless router

Disini penulis menggunakan DHCP yang artinya jika *client* terhubung maka *client* akan otomatis mendapat IP yang di sediakan, kemudian "*Start* IP *Adress*" itu IP pertama yang akan di gunakan client lalu "*Maximum Number*" artinya maksimal IP yang disediakan atau IP untuk *client*, jadi pada kasus ini yang bisa terhubung hanya 5 *client*. Jika sudah klik "*save setting*" di bagian paling bawah.

| 'hysical Config G |                    |       |        | -     |         |          |  |  |
|-------------------|--------------------|-------|--------|-------|---------|----------|--|--|
|                   | Maximum number     |       | 5      |       |         |          |  |  |
|                   | IP Address Range:  | 192.1 | 68.100 | . 50  | ) - 54  | 1        |  |  |
|                   | Client Lease Time: | 0     | minut  | es (C | ) means | one day) |  |  |
|                   | Static DNS 1:      | 0     | . 0    | ].    | 0       | . 0      |  |  |
|                   | Static DNS 2:      | 0     | . 0    | •     | 0       | . 0      |  |  |
|                   | Static DNS 3:      | 0     | . 0    | •     | 0       | . 0      |  |  |
|                   | WINS:              | 0     | . 0    |       | 0       | . 0      |  |  |
|                   |                    |       |        |       |         |          |  |  |
|                   |                    |       |        |       |         |          |  |  |

Gambar 4.17 Menu SETUP pada wireless router

2. Pindah ke Tab wireless, ganti SSID (nama wifi) dari default menjadi sesuai

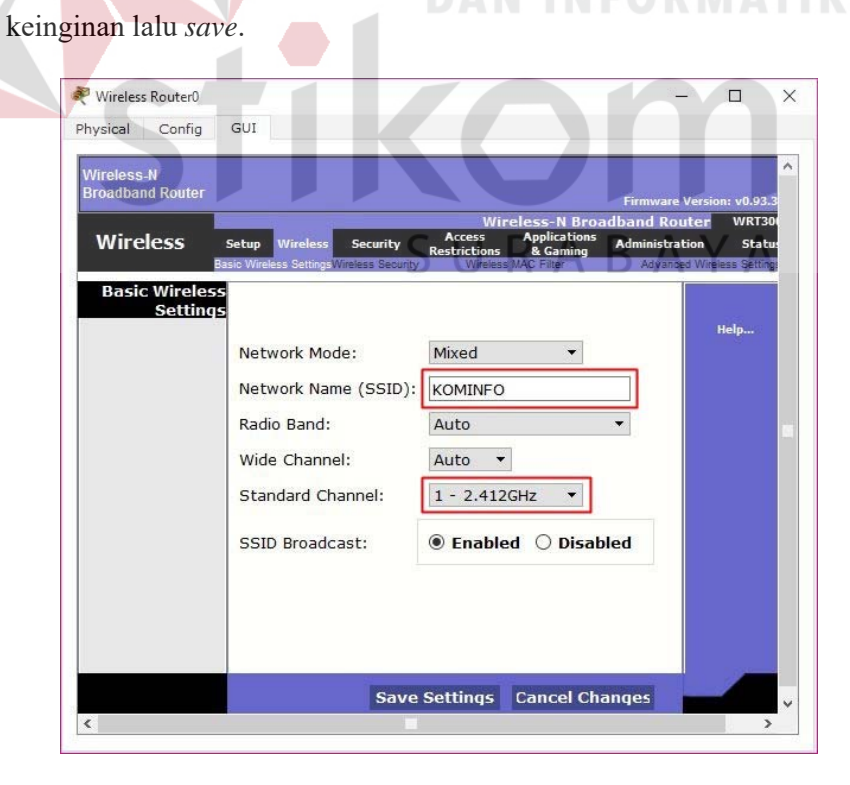

Gambar 4.18 Menu wireless pada wireless router

3. Klik wireless security, pada bagian ini kita akan mengamankan wifi menggunakan password. Pada network mode pilih WPA2 Personal, Encryption : AES dan Passphrase (password wifi) : isi sesuai keinginan. Jika sudah jangan lupa save.

| Physical Config    | GUI                     |                                                                                            |                                                                     |                           |
|--------------------|-------------------------|--------------------------------------------------------------------------------------------|---------------------------------------------------------------------|---------------------------|
| Broadband Router   | Setup Wireless Security | Wireless-N Bro<br>Access Application<br>Restrictions & Gaming<br>unity Wireless MAC Filter | Firmware Versi<br>Dadband Router<br>Administration<br>Advanced Wire | on: v0.9:<br>WRT3<br>Stat |
| Wireles<br>Securit | s<br>y Security Mode:   | WPA2 Personal 🔻                                                                            |                                                                     |                           |
|                    | Encryption: AE          | s 🔻                                                                                        |                                                                     |                           |
|                    | Passphrase: kor         | ninfo_jatim                                                                                |                                                                     |                           |
|                    | Key Renewal: 360        | 00 seconds                                                                                 |                                                                     |                           |
|                    |                         |                                                                                            |                                                                     |                           |
|                    |                         |                                                                                            | O R M <mark>A</mark> T                                              |                           |
|                    |                         |                                                                                            |                                                                     |                           |
|                    |                         |                                                                                            |                                                                     |                           |
|                    |                         |                                                                                            |                                                                     |                           |
|                    |                         |                                                                                            |                                                                     |                           |
|                    |                         | CLLD A D                                                                                   |                                                                     |                           |

Gambar 4.19 Menu wireless security pada wireless router

4. Untuk menghubungkan *laptop* dengan *wifi* kita memerlukan *hardware wireless* karena secara *default* belum terpasang. Caranya, klik pada *Laptop*-PT dan matikan *laptop* terlebih dahulu klik bagian bulat di ujung *laptop* lalu klik pada bagian yang dilingkari warna merah *drop* and *drag* ke arah yang di tunjuk anak panah.

| MODULES              | Ph                             | ysical Device View      | N              |
|----------------------|--------------------------------|-------------------------|----------------|
| WPC300N              | Zoom In                        | Original Size           | Zoom Out       |
| PT-LAPTOP-NM-1AM     | 200mm                          | original bize           | 20011 040      |
| PT-LAPTOP-NM-1CE     |                                |                         |                |
| PT-LAPTOP-NM-1CFE    |                                |                         |                |
| PT-LAPTOP-NM-1CGE    |                                |                         |                |
| PT-LAPTOP-NM-1FFE    |                                |                         |                |
| PT-LAPTOP-NM-1FGE    |                                |                         |                |
| PT-LAPTOP-NM-1W      |                                |                         |                |
| PT-LAPTOP-NM-1W-A    |                                |                         |                |
| PT-LAPTOP-NM-3G/4G   |                                |                         |                |
| PT-HEADPHONE         |                                |                         |                |
| PT-MICROPHONE        |                                |                         |                |
| PT-CAMERA            |                                |                         |                |
| PT-USB-HARD-DRIVE    |                                |                         |                |
|                      |                                |                         |                |
|                      |                                |                         |                |
|                      | A minimum C                    |                         |                |
|                      |                                |                         |                |
|                      | Customize                      | Cust                    | omize          |
|                      | Icon in<br>Physical View       |                         | n in<br>I View |
|                      |                                |                         |                |
| The PT-LAPTOP-NM-1AM | card features dual RJ-11 conne | ectors, which are \land | DICNES         |
|                      | service connections. The WIC-  | 1AM uses one            | CIMES .        |

Gambar 4.20 Physical Hadware Laptop secara default

 Sekarang kita menambahkan *hardware wireless* caranya sama seperti tadi dan lihat gambar apa yang di tambahkan(lakukan pada semua perangkat *laptop*) kemudian nyalakan *laptop*.

| M                    |                             | ~                           |                                     | Physical Device       | ce View              |       |      |
|----------------------|-----------------------------|-----------------------------|-------------------------------------|-----------------------|----------------------|-------|------|
| W                    | /PC300N                     |                             | 7                                   | Onininal Siz          |                      | 7     | 0.1  |
| PT-LAF               | TOP-NM-1A                   | M                           | 200m In                             | Original Siz          | ze                   | 2001  | r Ou |
| PT-LAF               | TOP-NM-1C                   | E                           |                                     |                       |                      |       |      |
| PT-LAP               | TOP-NM-1C                   | FE                          |                                     |                       |                      |       |      |
| PT-LAP               | TOP-NM-1C                   | GE                          |                                     |                       |                      |       |      |
| PT-LAP               | TOP-NM-1F                   | FE                          |                                     |                       |                      |       |      |
| PT-LAP               | TOP-NM-1FC                  | GE                          |                                     |                       |                      |       |      |
| PT-LA                | PTOP-NM-1V                  | N                           |                                     |                       |                      |       |      |
| PT-LAP               | TOP-NM-1W                   | -A                          |                                     |                       |                      |       |      |
| PT-LAPT              | OP-NM-3G/                   | 4G                          |                                     |                       |                      |       |      |
| PT-H                 | EADPHONE                    |                             |                                     |                       |                      |       |      |
| PT-M                 | ICROPHONE                   |                             |                                     |                       |                      |       |      |
| PT                   | -CAMERA                     |                             |                                     |                       |                      |       |      |
| PT-USB               | -HARD-DRI                   | VE                          |                                     |                       |                      |       |      |
|                      |                             |                             |                                     |                       | _                    |       |      |
|                      |                             |                             |                                     |                       | • · · · · · ·        | = ± • | 7    |
|                      |                             | <                           |                                     | -                     | -                    | -     |      |
|                      |                             |                             |                                     |                       |                      |       |      |
|                      |                             |                             | Customize<br>Icon in                |                       | Customize<br>Icon in | 3     |      |
|                      |                             |                             | Physical View                       |                       | Logical Vie          | w     |      |
| he Link              | sys-WPC30                   | 0N module (                 | Physical View<br>provides one 2.4GH | z wireless interface  | Logical Vie          | w     | 1.), |
| suitable<br>that use | for connecti<br>Ethernet fo | on to wirele<br>r LAN acces | ess networks. The m<br>s.           | nodule supports proto | ocols                | 5     |      |
|                      |                             |                             |                                     |                       |                      |       |      |
|                      |                             |                             |                                     |                       |                      |       |      |

Untuk mengkoneksikan ke jaringan wireless. Klik tab *Desktop*, pilih PC wireless.
 SURABAYA

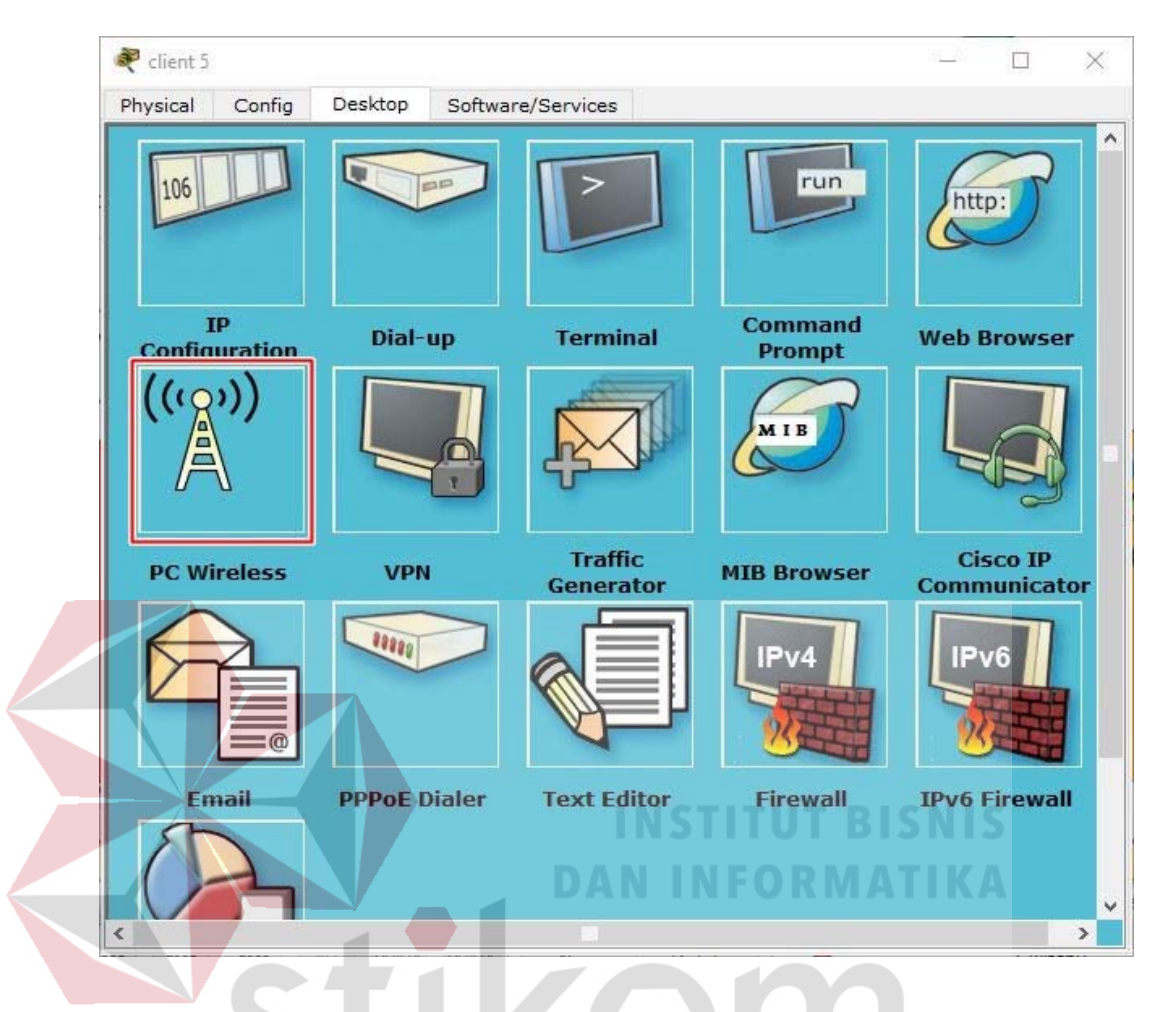

Gambar 4.22 Menu Dekstop pada Laptop

7. Pada tab *connect* akan muncul SSID yang dapat ditangkap oleh *laptop* tersebut. Jika belum muncul agan bisa klik tombol *refresh* pada bagian kanan. Terlihat SSID KOMINFO yang kita buat tadi dan terlihat juga bahwa kekuatan sinyalnya 100%

| Physical Config De                                                                             | sktop Software/Ser                                                                                   | vices                                                                                                    |                     |
|------------------------------------------------------------------------------------------------|----------------------------------------------------------------------------------------------------|----------------------------------------------------------------------------------------------------|---------------------|
|                                                                                                |                                                                                                    |                                                                                                    | 0                   |
| Link Information                                                                               | Connect                                                                                              | Profiles                                                                                                    | r                   |
| Below is a list of available of the <b>Refresh</b> button. To view name. To connect to that ne | wireless networks. To search<br>w more information about a n<br>etwork, click the <b>Connect</b> but | for more wireless networks, cli<br>etwork, select the wireless netw<br>tton below.                               | work 2,4 GHz        |
| Wirolace Natural Name                                                                          | CH Cinnal                                                                                            | Site Information                                                                                                 |                     |
| KOMINFO                                                                                        | Vird<br>Rad<br>Sec:<br>MAC                                                                           | eless Mode Infrastructure<br>work Type Mixed B/G/N<br>io Band Auto<br>urity WPA2-PSK<br>C Address 0060.7010.7806 |                     |
|                                                                                                |                                                                                                    | Refresh                                                                                                    |                     |
|                                                                                                |                                                                                                    |                                                                                                    | Adapter is Active   |
|                                                                                                |                                                                                                    |                                                                                                    | TDICALL             |
| Wireless-N Note                                                                                | ebook Adapter Wire                                                                                   | eless Network Monitor v1.                                                                                        | O Model No. WPC300N |
| Wireless-N Note                                                                                | ebook Adapter Wird                                                                                   | eless Network Monitor v1.                                                                                        | 0 Nodel No. WPC300N |

Gambar 4.23 Tab Connect SSID

- Untuk konek ke SSID KOMINFO, klik KOMINFO lalu klik tombol *connect* pada bagian kanan.
- 9. Setelah itu kita masukkan password dari wifi yang telah dibuat

| Physical Co | onfig Desktop            | Software/Services                                                                     |                          |       |
|-------------|--------------------------|---------------------------------------------------------------------------------------|--------------------------|-------|
|             |                          |                                                                                       |                          |       |
|             |                          |                                                                                       |                          | 0     |
|             |                          |                                                                                       |                          |       |
| WPA2-       | Personal Nee             | eded for Connection                                                                   |                          |       |
| This wirele | ss network has WPA2-F    | Personal enabled. To connect to this network,                                         | enter the required       |       |
| passphrase  | in the appropriate field | I below. Then click the Connect button.                                               |                          | lz    |
| Securit     | WPA2-Personal            | <ul> <li>Please select the wireless securit<br/>existing wireless network.</li> </ul> | y method used by your    |       |
| Pre-shared  | Key                      | Please enter a Pre-shared Key the                                                     | at is 8 to 63 characters |       |
|             |                          | in rengu.                                                                             |                          |       |
|             |                          |                                                                                       |                          |       |
|             |                          |                                                                                       |                          |       |
|             |                          | Ĩ                                                                                     | Cancel Connect           | t     |
|             |                          |                                                                                       |                          | A     |
| Wireles     | S-N Notebook A           | dapter Wireless Network Monito                                                        | or v1.0 Madel No. WP     | C300N |
|             |                          |                                                                                       |                          |       |
| <           |                          |                                                                                       | TURMAT                   | INA   |
|             |                          |                                                                                       |                          |       |

Gambar 4.24 Menu untuk mengisikan password dari SSID

10. Untuk melihat statusnya, apakah telah tekoneksi atau belum, klik tab Link

Information.

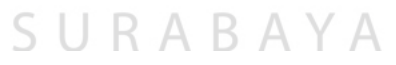
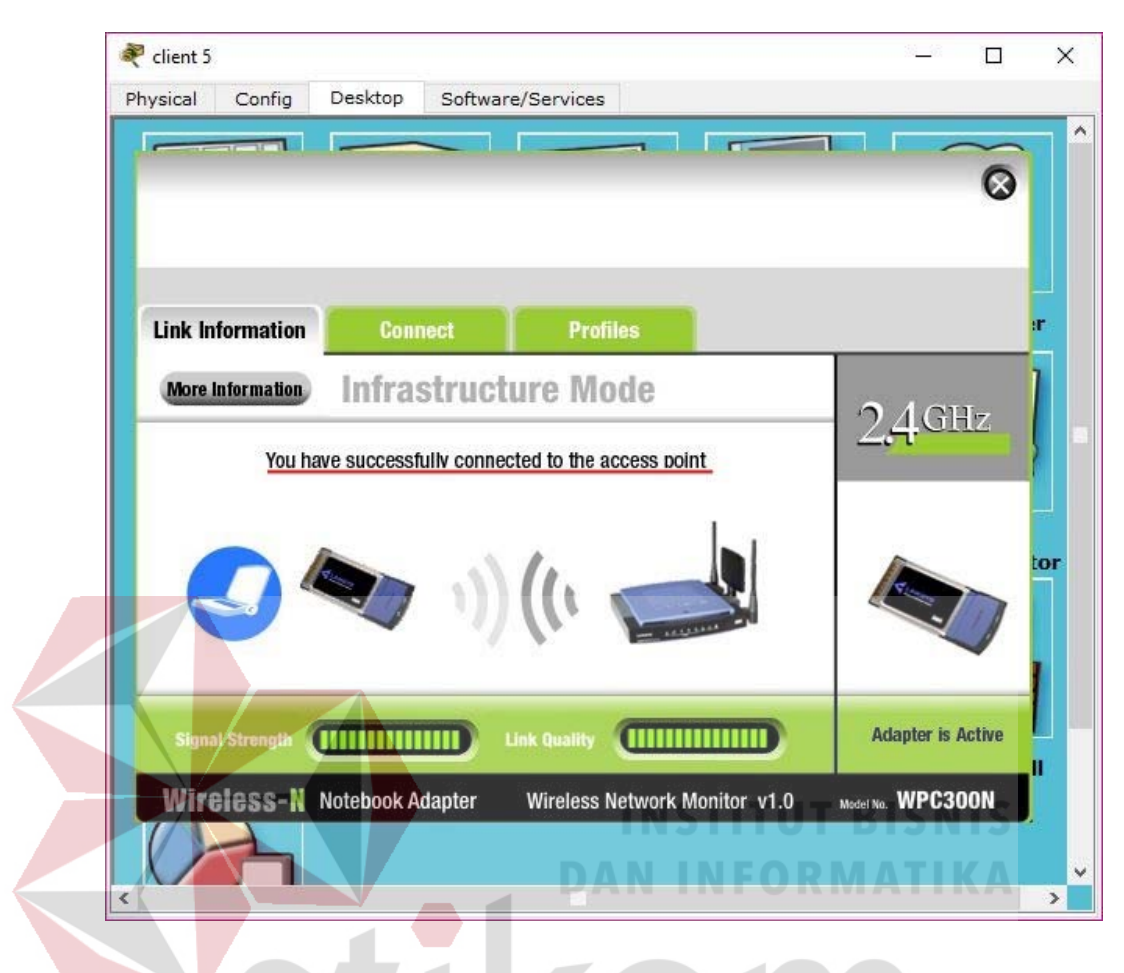

Gambar 4.25 Status Koneksi Berhasil

11. Hasil akhir setelah semua konfigurasi selesai dilakukan adalah sebagai berikut

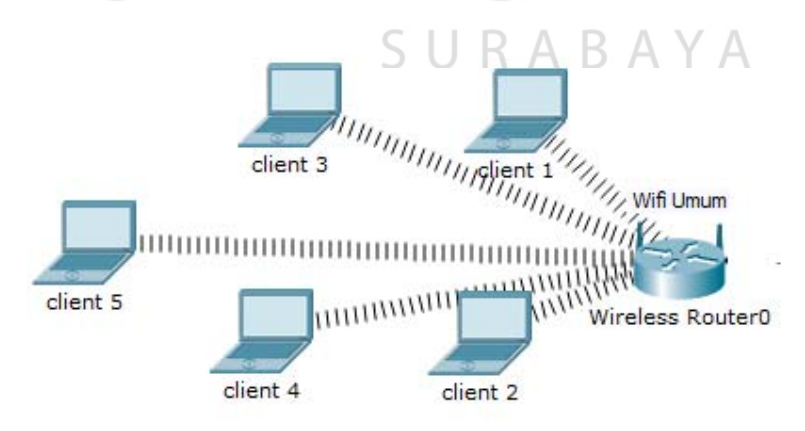

Gambar 4.26 Hasil Akhir Konfigurasi wireless router

## 4.4 PERINTAH-PERINTAH YANG DILAKUKAN

#### a. Pada SWITCH MASTER

Switch#enable

Switch#configure terminal

Switch(config)#hostname Sw-Master

*Sw-Master(config)*#vlan 10

Sw-Master(config-vlan)#name Pimpinan

*Sw-Master(config-vlan)#vlan 20* 

Sw-Master(config-vlan)#name Karyawan

*Sw-Master(config-vlan)#vlan 30* 

Sw-Master(config-vlan)#name SDM

Sw-Master(config-vlan)#vlan 40

Sw-Ma<mark>ster(config</mark>-vlan)#name Teknisi

Sw-Master(config-vlan)#exit

*Sw-Master(config)#interface FastEthernet0/1* 

Sw-Master(config-if)#switchport mode trunk

Sw-Master(config-if)#switchport trunk native vlan 10

Sw-Master(config-if)#exit

Sw-Master(config)#interface FastEthernet0/2

Sw-Master(config-if)#switchport mode trunk

Sw-Master(config-if)#switchport trunk native vlan 20

Sw-Master(config-if)#exit

Sw-Master(config)#interface FastEthernet0/3

Sw-Master(config-if)#switchport mode trunk

Sw-Master(config-if)#switchport trunk native vlan 30

*Sw-Master(config-if)#exit* 

Sw-Master(config)#interface FastEthernet0/4

Sw-Master(config-if)#switchport mode trunk

Sw-Master(config-if)#switchport trunk native vlan 40

Sw-Master(config-if)#exit

*Sw-Master(config)#interface vlan 10* 

Sw-Master(config-if)#ip address 192.168.10.10

255.255.255.0

Sw-Master(config-if)#no shutdown

Sw-Master(config-if)#exit

Sw-Master(config)#interface vlan 20

Sw-Master(config-if)#ip address 192.168.20.10 255.255.255.0

Sw-Master(config-if)#no shutdown

Sw-Master(config-if)#exit

Sw-Master(config)#interface vlan 30

Sw-Master(config-if)#ip S address B A192.168.30.10

255.255.255.0

Sw-Master(config-if)#no shutdown

Sw-Master(config-if)#exit

Sw-Master(config)#interface vlan 40

Sw-Master(config-if)#ip address 192.168.40.10

255.255.255.0

Sw-Master(config-if)#no shutdown

Sw-Master(config-if)#exit

Sw-Master(config)#vtp domain KOMINFO Sw-Master(config)#vtp mode server Sw-Master(config)#vtp version 2 Sw-Master(config)#vtp password kominfo Sw-Master(config)#end Sw-Master#write

# b. Pada SWITCH PIMPINAN:

*Switch#enable* 

10

Switch#configure terminal Switch(config)#hostname Sw-Pimpinan Sw-Pimpinan(config)#vtp mode client Sw-Pimpinan(config)#vtp version 2 Sw-Pimpinan(config)#vtp domain KOMINFO Sw-Pimpinan(config)#vtp password kominfo Sw-Pimpinan(config)#interface range fastEthernet 0/1 - fastEthernet 0/3 Sw-Pimpinan(config-if-range)#switchport mode access Sw-Pimpinan(config-if-range)#switchport access vlan 10 Sw-Pimpinan(config-if-range)#exit Sw-Pimpinan(config-if-range)#exit Sw-Pimpinan(config)#iinterface fasEthernet 0/4 Sw-Pimpinan(config-if)#switchport mode trunk Sw-Pimpinan(config-if)#switchport trunk native vlan Sw-Pimpinan(config-if)#switchport trunk allowed vlan
10
Sw-Pimpinan(config-if)#ip address 192.168.10.11
255.255.255.0
Sw-Pimpinan(config-if)#no shutdown
Sw-Pimpinan(config-if)#end
Sw-Pimpinan#write

### c. Pada SWITCH KARYAWAN:

Switch#enable

20

Switch#configure terminal

Switch(config)#hostname Sw-Karyawan Sw-Karyawan(config)#vtp mode client Sw-Karyawan(config)#vtp version 2 Sw-Karyawan(config)#vtp domain KOMINFO Sw-Karyawan(config)#vtp password kominfo Sw-Karyawan(config)#interface range fastEthernet 0/1 - fastEthernet 0/3 Sw-Karyawan(config-if-range)#switchport mode access Sw-Karyawan(config-if-range)#switchport access vlan 20 Sw-Karyawan(config-if-range)#exit Sw-Karyawan(config-if-range)#exit Sw-Karyawan(config)#iinterface fasEthernet 0/4 Sw-Karyawan(config-if)#switchport mode trunk Sw-Karyawan(config-if)#switchport trunk native vlan Sw-Karyawan(config-if)#switchport trunk allowed vlan 20 Sw-Karyawan(config-if)#ip address 192.168.20.11 255.255.255.0 Sw-Karyawan(config-if)#no shutdown Sw-Karyawan(config-if)#end Sw-Karyawan#write

### d. Pada SWITCH SDM:

Switch#enable

Switch#configure terminal Switch(config) #hostname Sw-SDM <mark>Sw-SDM(config)#vtp</mark> mode client Sw-SDM(config)#vtp version 2 Sw-SDM(config)#vtp domain KOMINFO Sw-SDM(config)#vtp password kominfo Sw-SDM(config)#interface range fastEthernet 0/1 -SURABAYA fastEthernet 0/3 Sw-SDM(config-if-range)#switchport mode access Sw-SDM(config-if-range)#switchport access vlan 30 Sw-SDM(config-if-range)#exit Sw-SDM(config)#iinterface fasEthernet 0/4 Sw-SDM(config-if)#switchport mode trunk Sw-SDM(config-if)#switchport trunk native vlan 30 Sw-SDM(config-if)#switchport trunk allowed vlan 30

Sw-SDM(config-if)#ip address

255,255,255,0

Sw-SDM(config-if)#no shutdown

Sw-SDM(config-if)#end

Sw-SDM#write

# e. Pada SWITCH TEKNISI:

*Switch#enable* 

Switch#configure terminal

Switch(config)#hostname Sw-Teknisi

Sw-Teknisi(config)#vtp mode client

Sw-Teknisi(config)#vtp version 2

Sw-Teknisi(config)#vtp domain KOMINFO Sw-Teknisi(config)#vtp password kominfo Sw-Teknisi(config)#interface range fastEthernet 0/1 fastEthernet 0/3

Sw-Teknisi(config-if-range)#switchport mode access Sw-Teknisi(config-if-range)#switchport access vlan 40 Sw-Teknisi(config-if-range)#exit

Sw-Teknisi(config)#iinterface fasEthernet 0/4

Sw-Teknisi(config-if)#switchport mode trunk

Sw-Teknisi(config-if)#switchport trunk native vlan 40 Sw-Teknisi(config-if)#switchport trunk allowed vlan 40

Sw-Teknisi(config-if)#ip address 192.168.30.11 255.255.255.0

Sw-Teknisi(config-if)#no shutdown

```
Sw-Teknisi(config-if)#end
```

Sw-Teknisi#write

### 4.5 HASIL PENGUJIAN

1. Ping Switch Pimpinan ke Switch Master

```
Sw-Pimpinan#ping 192.168.10.10
Type escape sequence to abort.
Sending 5, 100-byte ICMP Echos to 192.168.10.10, timeout is 2 seconds:
..!!!
Success rate is 60 percent (3/5), round-trip min/avg/max = 0/0/0 ms
```

Gambar 4.27 Hasil Ping Switch Pimpinan ke Switch Master

2. Ping Switch Karyawan ke Switch Master

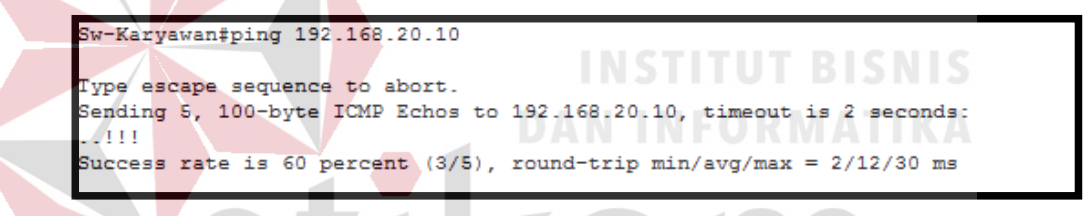

Gambar 4.28 Hasil Ping Switch Karyawan ke Switch Master

3. Ping Switch SDM ke Switch Master

```
Sw-SDM#ping 192.168.30.10
Type escape sequence to abort.
Sending 5, 100-byte ICMP Echos to 192.168.30.10, timeout is 2 seconds:
..!!!
Success rate is 60 percent (3/5), round-trip min/avg/max = 0/43/130 ms
```

A R A V

Gambar 4.29 Hasil Ping Switch SDM ke Switch Master

4. Ping Switch Teknisi ke Switch Master

```
Sw-Teknisi#ping 192.168.40.10
Type escape sequence to abort.
Sending 5, 100-byte ICMP Echos to 192.168.40.10, timeout is 2 seconds:
..!!!
Success rate is 60 percent (3/5), round-trip min/avg/max = 0/0/1 ms
```

Gambar 4.30 Hasil Ping Switch Teknisi ke Switch Master

5. Ping PC 0 ke PC 1  $\rightarrow$  VLAN 10

```
PC>ping 192.168.10.13
Pinging 192.168.10.13 with 32 bytes of data:
Reply from 192.168.10.13: bytes=32 time=11ms TTL=128
Reply from 192.168.10.13: bytes=32 time=16ms TTL=128
Reply from 192.168.10.13: bytes=32 time=0ms TTL=128
Reply from 192.168.10.13: bytes=32 time=1ms TTL=128
Ping statistics for 192.168.10.13:
    Packets: Sent = 4, Received = 4, Lost = 0 (0% loss),
Approximate round trip times in milli-seconds:
    Minimum = 0ms, Maximum = 16ms, Average = 7ms
```

Gambar 4.31 Hasil Ping PC 0 ke PC 1  $\rightarrow$  VLAN 10

6. Ping PC 0 ke PC 2  $\rightarrow$  VLAN 10

```
Packet Tracer PC Command Line 1.0
PC>ping 192.168.10.14
Pinging 192.168.10.14 with 32 bytes of data:
Reply from 192.168.10.14: bytes=32 time=16ms TTL=128
Reply from 192.168.10.14: bytes=32 time=0ms TTL=128
Reply from 192.168.10.14: bytes=32 time=0ms TTL=128
Reply from 192.168.10.14: bytes=32 time=0ms TTL=128
Ping statistics for 192.168.10.14:
    Packets: Sent = 4, Received = 4, Lost = 0 (0% loss),
Approximate round trip times in milli-seconds:
    Minimum = 0ms, Maximum = 16ms, Average = 4ms
```

Gambar 4.32 Hasil *Ping* PC 0 ke PC 2  $\rightarrow$  VLAN 10

7. Ping PC 3 ke PC 4  $\rightarrow$  VLAN 20

PC>ping 192.168.20.13
Pinging 192.168.20.13 with 32 bytes of data:
Reply from 192.168.20.13: bytes=32 time=70ms TTL=128
Reply from 192.168.20.13: bytes=32 time=17ms TTL=128
Reply from 192.168.20.13: bytes=32 time=16ms TTL=128
Reply from 192.168.20.13: bytes=32 time=5ms TTL=128
Ping statistics for 192.168.20.13:
 Packets: Sent = 4, Received = 4, Lost = 0 (0% loss),
Approximate round trip times in milli-seconds:
 Minimum = 5ms, Maximum = 70ms, Average = 27ms

Gambar 4.33 Hasil *Ping* PC 3 ke PC 4  $\rightarrow$  VLAN 20

8. Ping PC 4 ke PC 5  $\rightarrow$  VLAN 20

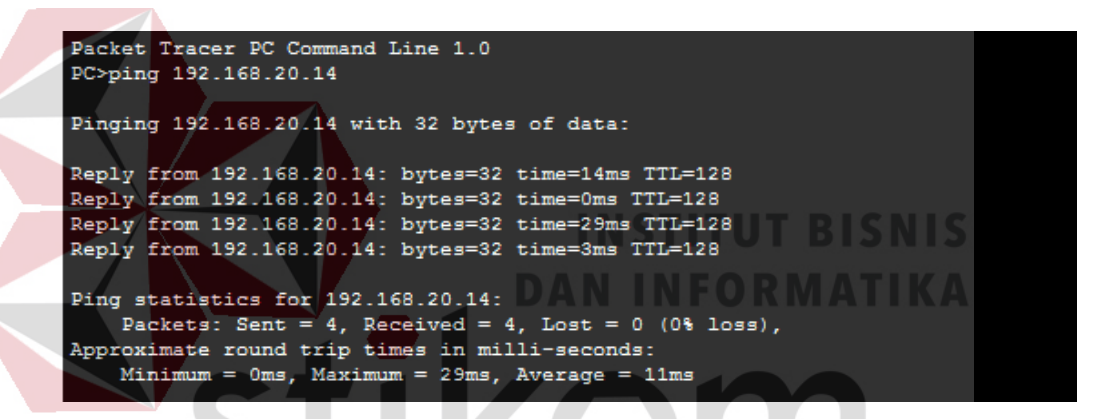

## Gambar 4.34 Hasil *Ping* PC 4 ke PC 5 $\rightarrow$ VLAN 20

9. Ping PC 6 ke PC 7  $\rightarrow$  VLAN 30

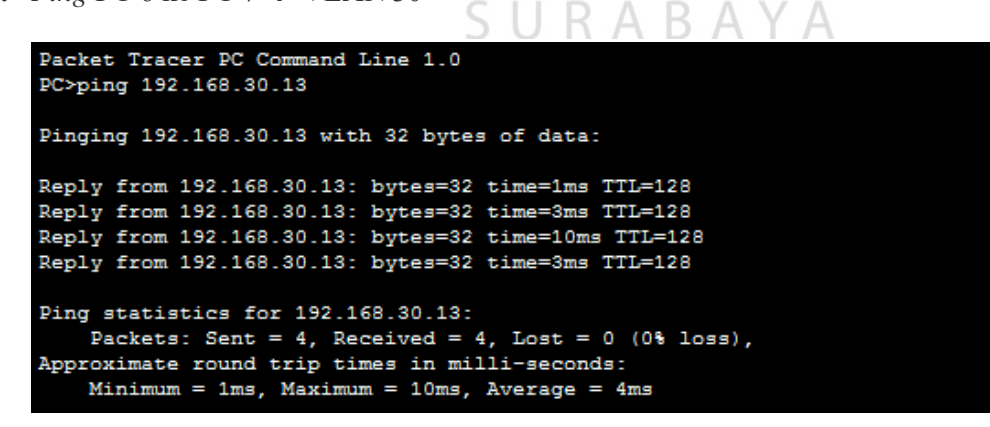

Gambar 4.35 Hasil Ping PC 6 ke PC 7 → VLAN 30

**10.** *Ping* PC 7 ke PC 8  $\rightarrow$  VLAN 30

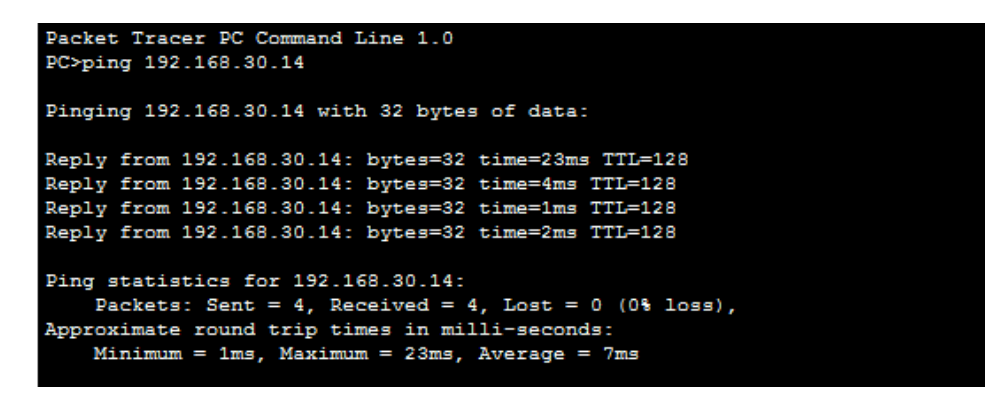

Gambar 4.36 Hasil *Ping* PC 7 ke PC 8 → VLAN 30

**11.** - *Ping* PC 9 ke PC  $10 \rightarrow$  VLAN 40

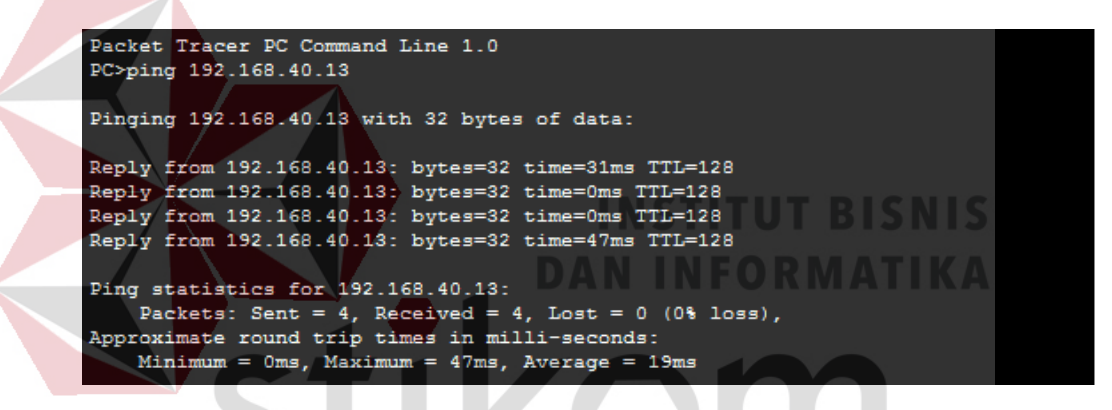

## Gambar 4.37 Hasil *Ping* PC 9 ke PC 10 → VLAN 40

URABAYA

**12.** *Ping* PC 10 ke PC 11  $\rightarrow$  VLAN 40

| Packet Tracer PC Command Line 1.0                                |
|------------------------------------------------------------------|
| PC>=i== 192 169 40 14                                            |
| PC-ping 192.108.40.14                                            |
|                                                                  |
| Dinging 193 168 40 14 with 22 butog of data-                     |
| Finging 192.108.40.14 with 32 bytes of data.                     |
|                                                                  |
| Reply from 192,168,40,14; bytes=32 time=19ms TTL=128             |
|                                                                  |
| Reply from 192.168.40.14: bytes=32 time=6ms TTL=128              |
| Reply from 192.168.40.14: bytes=32 time=4ms TTL=128              |
| Depl. From 182 168 40 14. https://www.article.com                |
| Repry from 192.108.40.14. bytes-32 time-ims fil-128              |
|                                                                  |
| Ping statistics for 192,168,40,14:                               |
|                                                                  |
| Packets: Sent = 4, Received = 4, Lost = 0 $(0.8 \text{ Loss})$ , |
| Approximate round trip times in milli-seconds:                   |
| Minimum = 1ma $Maximum = 19ma$ $Average = 7ma$                   |
| Minimum - ims, Maximum - isms, Average - /ms                     |
|                                                                  |

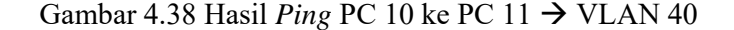

# BAB V

## PENUTUP

Pada bab ini akan dibahas mengenai kesimpulan dan saran dari rancang bangun topologi jaringan Dinas Komunikasi dan Informatika Provinsi Jawa Timur.

# 5.1 Kesimpulan

Kesimpulan yang diperoleh selama pembuatan topologi jaringan di Dinas Komunikasi dan Informatika Provinsi Jawa Timur adalah :

- Pembagian VLAN pada Dinas Komunikasi dan Informatika Provinsi Jawa Timur menggunakan alamat *subnet*. Misalkan VLAN 10 untuk IP *address* 192.168.10.10, VLAN 20 untuk IP *address* 192.168.20.10, VLAN 30 untuk IP *address* 192.168.30.10, dan VLAN 40 untuk IP *address* 192.168.40.10.
  - Konfigurasi VLAN lebih mudah apabila satu VLAN mewakili tiap bagian departemen atau tiap lantai dalam suatu gedung.
  - 3. Proses konfigurasi VLAN pada *switch* akan lebih mudah bila merancang model jaringannya terlebih dahulu.
  - 4. Dengan membuat topologi jaringan dapat memonitor *device* jaringan yang terhubung dan berkomunikasi sehingga mempermudah mengetahui lokasi *device* yang bermasalah.
  - 5. VLAN membagi jaringan layer 2 ke dalam beberapa kelompok *broadcast domain* yang lebih kecil, yang tentunya akan mengurangi lalu lintas *packet* yang tidak dibutuhkan dalam jaringan.

# 5.2 Saran

- Topologi jaringinan ini dapat dikembangkan lebih luas lagi dalam berbagai layanan lainnya.
- 2. Setelah konfigurasi pada *Packet Ttracer*, sebaiknya bisa mencoba langsung ke perangkat sesungguhnya agar dapat menambah pengetahuan dalam dunia lapangan.
- Peningkatan keamanan jaringan komputer yang ada, sehingga tidak hanya menggunakan VLAN tetapi dengan melakukan penambahan *enkripsi* jaringan, dan pembatasan akses pengguna.

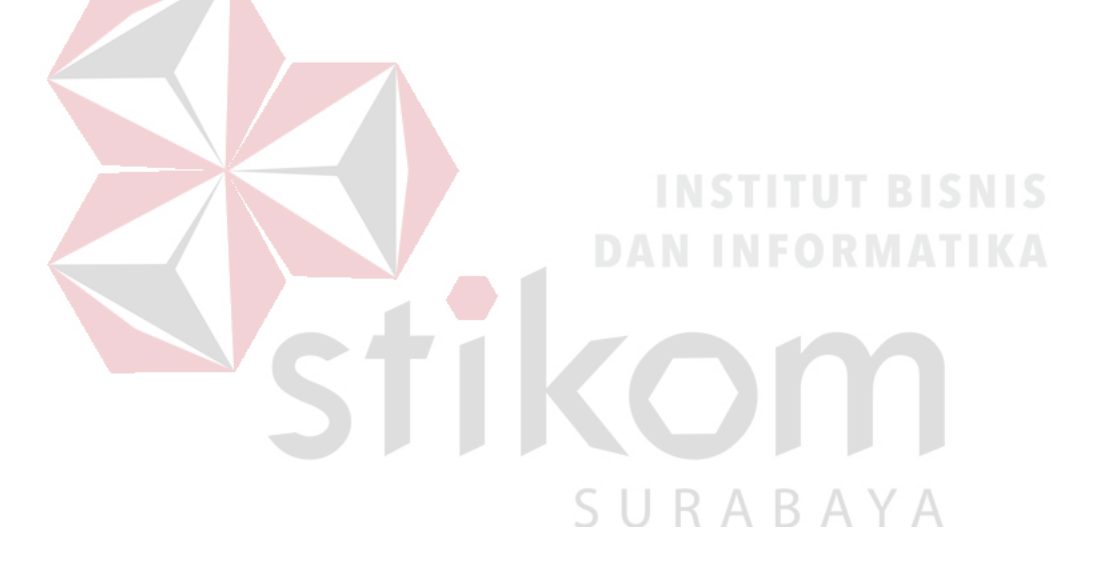

# **DAFTAR PUSTAKA**

Anggun, Suma, D. J., & Anggajaya, V. (2012). Analisis Dan Perancangan Jaringan Berbasis Vlan Dengan Cisco Packet Tracer Pada PT.Changhong Electric Indonesia. Jurusan Teknik Informatika, Fakultas Ilmu Komputer, Universitas Bina Nusantara.

Idisastra. (2009, Maret 4). *Dokter Computer*. Retrieved Agustus 10, 2016, from http://idisastra.blogspot.com/2009/03/pengertian-osi-layer-dan-sejarahnya.html

Komputer, W. (2001). Pintar Penanganan Jaringan Komputer. Yogyakarta: Andi.

S, F. H., & Mubarakah, N. (2015). Perancangan Virtual Local Area Network
 (VLAN) dengan Dynamic Routing Menggunakan Cisco Packet Tracer 5.33.
 Fakultas Teknik Universitas Sumatera Utara (USU).

Safitri, W. (2014, December 3). *NewBie Note*. Retrieved September 2, 2016, from Konfigurasi Wireless S dengan B Packet Tracer: wiwinsafitri.blogspot.co.id/2014/12/konfigurasi-wireless-dengan-packettracer.html

Sofana, I. (2014). CISCO CCNA & JARINGAN KOMPUTER. Bandung: Informatika.